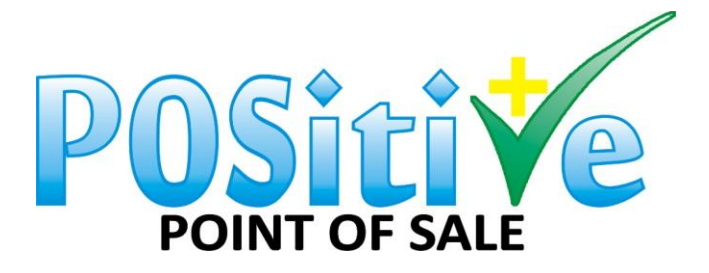

# Connecting a 2<sup>nd</sup> POS device to your POSitive Point of Sale PC

- 1. On your 2<sup>nd</sup> POS PC go to your Start menu.
- 2. Search for cmd.exe file.
- 3. Then open.

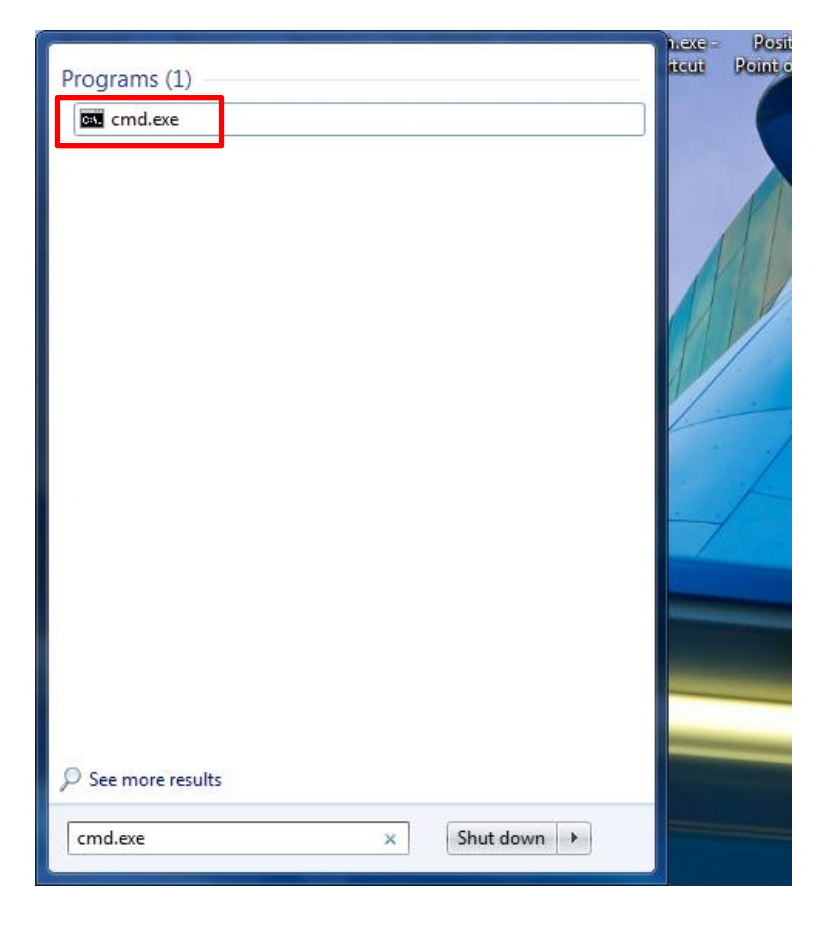

4. Then type 'ipconfig', see below.

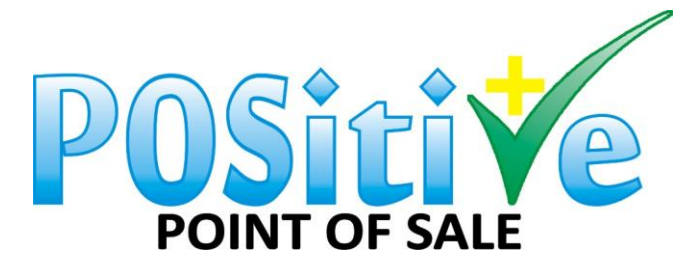

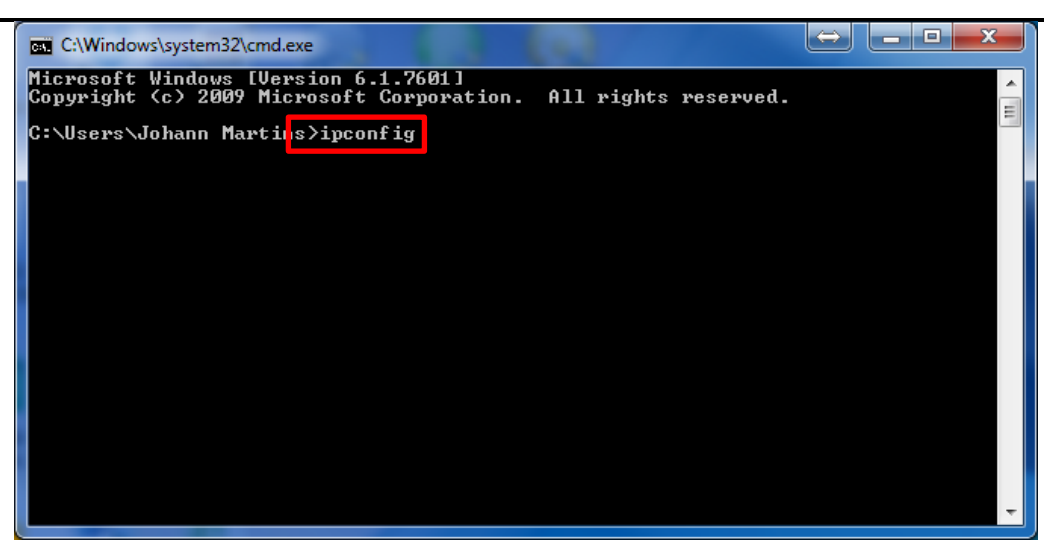

5. Search for the IP configuration where your main POS is connected to and write down the IP address.

| C:\Windows\system32\cmd.exe                                                                                                  |          |
|----------------------------------------------------------------------------------------------------|----------|
| Windows IP Configuration                                                                                                    | ▲<br>III |
| Wireless LAN adapter Wireless Network Connection:                                                                            |          |
| Connection-specific DNS Suffix .:<br>IPv4 Address: 192.168.0.3<br>Subnet Mask: 255.255.255.0<br>Default Gateway: 192.168.0.1 |          |
| Tunnel adapter isatap.{E0B7DF03-82F7-4F4D-821C-76F98AD5D3FE}:                                                                |          |
| Media State : Media disconnected<br>Connection-specific DNS Suffix . :                                                       |          |
| Tunnel adapter Local Area Connection* 20:                                                                                    |          |
| Media State : Media disconnected<br>Connection-specific DNS Suffix . :                                                       |          |
| C:\Users\Johann Martins>                                                                                                    |          |
|                                                                                                    | Ŧ        |

Do the same from your main POS PC and ping your 2<sup>nd</sup> POS PC from here. Nothing will work if you cannot ping the main POS PC from the 2<sup>nd</sup> POS PC. If it does not ping, please resolve.

- 6. On the main POS PC go to My Computer.
- 7. Then go to C-Drive.

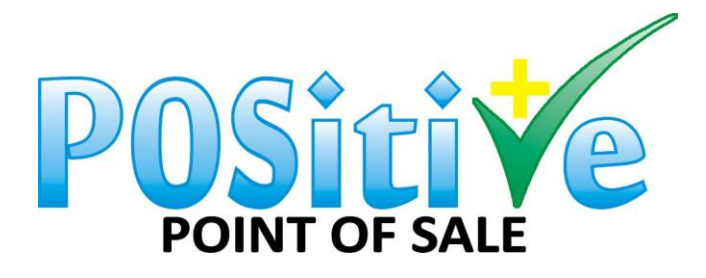

| Computer                                                                                                    | → ✓ × Search Computer P                                                                                                    |
|----------------------------------------------------------------------------------------------------|----------------------------------------------------------------------------------------------------|
| <u>F</u> ile <u>E</u> dit <u>V</u> iew <u>T</u> ools <u>H</u>                                                                                  | elp                                                                                                    |
| Organize 🔻 Properties                                                                                                    | System properties 🛛 Uninstall or change a program 🦳 Map network drive 🛛 Open Control Panel 😌 👻 🗍 🔞                                                                                       |
| AppData<br>Contacts<br>Desktop<br>Downloads<br>Downloads<br>Favorites<br>Google Drive                                                          | <ul> <li>Hard Disk Drives (4)</li> <li>Local Disk (C:)</li> <li>290 GB free of 447 GB</li> <li>Microsoft Office Click-to-Run 2010</li> <li>Microsoft Office Click-to-Run 2010</li> </ul> |
| <ul> <li>iCloud Drive</li> <li>Links</li> <li>My Documents</li> <li>My Music</li> <li>My Pictures</li> </ul>                                   | Devices with Removable Storage (2)      Removable Disk (G:)      DVD RW Drive (E:)      X278 MB free of 3.74 GB      Network Location (3)                                                |
| <ul> <li>My Videos</li> <li>Saved Games</li> <li>Searches</li> <li>temp</li> <li>Tracina</li> <li>Computer</li> <li>Local Disk (C:)</li> </ul> | Xpress11 (\\CHRISTINA) (S:) memory_card (\\NPI5116D2) (Z:) Ezewood CM (cm (BACK_OFFICE))<br>File folder          • Other (1)         iCloud Photos         System Folder                 |
| Cocal Disk (C:) Sp                                                                                                    | vace used: Total size: 447 GB<br>pace free: 290 GB File system: NTFS                                                                                                    |

8. Go to Program Files (x86).

|                                                           |                                                                    |                        | _ <b>D</b> X |
|-----------------------------------------------------------|--------------------------------------------------------------------|------------------------|--------------|
| 🕞 🕞 🗢 🚣 🕨 Computer 🕨 Lo                                   | cal Disk (C:) 🕨 👻 49                                               | Search Local Disk (C:) | ٩            |
| <u>File E</u> dit <u>V</u> iew <u>T</u> ools <u>H</u> elp |                                                                    |                        |              |
| Organize 🔻 😭 Open 🛛 In                                    | clude in library   Share with  Burn Compatibility files New folder |                        | • 🔟 🔞        |
| 🍑 AppData                                                 | 🔺 📔 SAVG 💦 QUICKENW 👸 globdata.ini 🕘 vcredist.bmp                  |                        |              |
| 🔓 Contacts                                                | 📔 SWindows.~BT 🔛 Seagull 👹 install.exe                             |                        |              |
| 📜 Desktop                                                 | 📔 02012015 🔛 Software 🖉 install.ini                                |                        |              |
| Downloads                                                 | AVG Secure Search                                                  |                        |              |
| 🍰 Dropbox                                                 | 📔 AVG2012 🔛 System 🚳 install.res.1031.dll                          |                        |              |
| 🙀 Favorites                                               | Backup SYSTEM.SAV 🚳 install.res.1033.dll                           |                        |              |
| 🔒 Google Drive                                            | Companies 🔋 Companies                                              |                        |              |
| iCloud Drive                                              | 🔁 Config.Msi 💦 Users 🚳 install.res.1040.dll                        |                        |              |
| 👔 Links                                                   | Firefox Windows 🚳 install.res.1041.dll                             |                        |              |
| My Documents                                              | HP 🚺 Xpress11 🚳 install.res.1042.dll                               |                        |              |
| 👔 My Music                                                | HP Universal Print Driver 📋 eula.1028.txt 🚳 install.res.2052.dll   |                        |              |
| 📄 My Pictures                                             | install.res.3082.dll                                               |                        |              |
| 📑 My Videos                                               | MSOCache eula.1033.txt log.txt                                     |                        |              |
| 🍺 Saved Games                                             | PerfLogs eula.1036.txt PDOXUSRS.NET                                |                        |              |
| 🥻 Searches                                                | Program Files eula.1040.txt test.sql                               |                        |              |
| 鷆 temp                                                    | Program Files (x86) eula.1041.txt Timing.txt                       |                        |              |
| 🐌 Tracing                                                 | ProgramData eula.1042.txt v9installdebug.log                       |                        |              |
| 🖳 Computer                                                | PSS Date created: 14/07/2009 05:20 AM                              |                        |              |
| 🚢 Local Disk (C:)                                         | PVSW Folders: Acrd béula:3082.txtbe, AM                            |                        |              |
| RECOVERY (D:)                                             | Files: GUTCAA6.tmp                                                 |                        |              |
| Program Files (x86) [<br>File folder                      | Vate modified: 10/08/2015 08:38 PM                                 |                        |              |

9. Go to Positive Point of Sale.

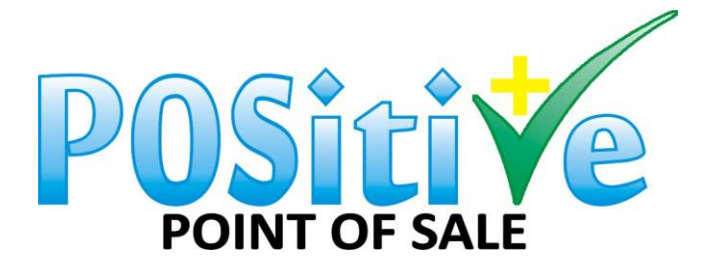

|                                                           | 1 121                                                 |                              |         |                         | x |
|-----------------------------------------------------------|-------------------------------------------------------|------------------------------|---------|-------------------------|---|
| 🕞 💬 🤜 🕨 Computer 🕨 Loo                                    | al Disk (C:)  Program Files (x86)                     |                              | 👻 🍫 Sea | rch Program Files (x86) | Q |
| <u>File E</u> dit <u>V</u> iew <u>T</u> ools <u>H</u> elp |                                                       |                              |         |                         |   |
| Organize 🔻 📜 Open 🛛 Inc                                   | ude in library                                        | New folder                   |         |                         | 2 |
| 🐌 Tracing                                                 | Name                                                  | Date modified Type           | Size    |                         | - |
| 🖳 Computer                                                | PC Connectivity Solution                              | 10/12/2011 05:39 File folder |         |                         |   |
| 🚢 Local Disk (C:)                                         | PDF Pro Software                                      | 15/05/2012 12:35 File folder |         |                         |   |
| 🐌 \$AVG                                                   | DF24                                                  | 19/09/2012 07:37 File folder |         |                         |   |
| 鷆 \$Windows.~BT                                           | 📔 player                                              | 06/10/2012 02:55 File folder |         |                         |   |
| 302012015                                                 | Positive Lite                                         | 04/05/2015 01:45 File folder |         |                         |   |
| 🌗 AVG Secure Search                                       | Positive Live                                         | 18/04/2015 01:06 File folder |         |                         |   |
| 🍑 AVG2012                                                 | Positive Point of Sale                                | 19/08/2015 03:30 File folder |         |                         |   |
| 鷆 Backup                                                  | Positive Point of Sale Demo                           | 02/01/2015 11:38 File folder |         |                         |   |
| 🕌 Companies 🧧                                             | 🐌 PostgreSQL                                          | 11/11/2014 11:19 File folder |         |                         |   |
| 鷆 Config.Msi                                              | Pro Surveillance System(EN)                           | 26/10/2012 12:05 File folder |         |                         |   |
| J Firefox                                                 | ProPOS Retail Systems                                 | 01/12/2014 12:07 File folder |         |                         |   |
| 👪 HP                                                      | psqIODBC                                              | 11/11/2014 11:24 File folder |         |                         |   |
| 鷆 HP Universal Print Drive                                | 🐌 QuickTime                                           | 12/11/2014 03:13 File folder |         |                         |   |
| ) inetpub                                                 | 퉬 Realtek                                             | 25/09/2010 11:06 File folder |         |                         | = |
| MSOCache                                                  | Reference Assemblies                                  | 14/07/2009 07:32 File folder |         |                         |   |
| PerfLogs                                                  | 퉬 Registry Helper                                     | 07/12/2014 09:55 File folder |         |                         |   |
| Program Files                                             | 퉬 Research In Motion                                  | 25/11/2014 12:55 File folder |         |                         |   |
| Program Files (x86)                                       | 퉬 Seagull                                             | 25/03/2015 03:32 File folder |         |                         |   |
| 뷀 ProgramData                                             | 🚯 Skype                                               | 17/07/2015 10:35 File folder |         |                         | - |
| Positive Point of Sale                                    | State: 🎎 Shared Shared wi                             | th: Everyone; Johann Martins |         |                         |   |
| File folder                                               | ate modified: 19/08/2015 03:30 PM<br>Shared with: Eve | ryone; Johann Martins        |         |                         |   |

10. Go to Config.exe and right click, then click on – run as administrator.

|                              | _                     | Open                      |                  |                    |                |                  |   |   |
|------------------------------|-----------------------|---------------------------|------------------|--------------------|----------------|------------------|---|---|
|                              |                       | Run as administrator      |                  |                    |                |                  |   | A |
|                              |                       | I roubleshoot compat      | bility           |                    |                |                  |   | x |
| Computer > Local             | Disk (C:)  Progra     | Edit with Notepad++       |                  |                    | Search Positiv | ve Point of Sale |   | 8 |
| - Edit Man Taala Hala        |                       | Scan with AVG             | -                |                    |                |                  |   | _ |
| e Edit View Tools Help       |                       | Split with Glary Utilitie | s                |                    |                | 0                | - | 0 |
| Jrganize ♥ 🔤 Open Snare      | with • Burn           | Encrypt with Glary Uti    | ities            |                    |                | 8==              |   | ۲ |
| 🃕 Microsoft Synchroniza 🔺    | Name                  | Wipe with Glary Utiliti   | es               | Туре               | Size           |                  |   |   |
| Microsoft Visual Studi       | Companies             | Defrag the File with G    | ary Utilities    | File folder        |                |                  |   |   |
| Microsoft.NET                | 🌗 Images              | Share with                | ۰۰۰ (            | File folder        |                |                  |   |   |
| Mobile Partner               | 🍌 Images igno         | Pin to Taskbar            |                  | File folder        |                |                  |   |   |
| MCD                          | 🍌 Labels              | Pin to Start Menu         |                  | File folder        |                |                  |   |   |
|                              | 🌗 Postgres            | Restore previous versi    | ons              | File folder        |                |                  |   |   |
| Maro                         | Pricelists            |                           |                  | File folder        |                |                  |   |   |
| Nokia                        | Reports               | Send to                   | •                | File folder        |                |                  |   |   |
| Notenad++                    | 🍶 Skins               | Cut                       |                  | File folder        |                |                  |   |   |
| Online Services              | 🖳 100004.doc          | Сору                      |                  | Microsoft Word 9   | 27 KB          |                  |   |   |
| OpenVPN Technologi =         | ado.ini               | Create shortcut           |                  | Configuration sett | 1 KB           |                  |   |   |
| PC Connectivity Solut        | Backup.exe            | Delete                    |                  | Application        | 280 KB         |                  |   |   |
| PDF Pro Software             | backupscrip           | Rename                    |                  | Windows Batch File | 1 KB           |                  |   |   |
| DF24                         | Bio.fdb               | Kendine                   |                  | FDB File           | 1 KB           |                  |   |   |
| 🌗 player                     | company.ilc           | Properties                |                  | ILC File           | 140 KB         |                  |   |   |
| 🍌 Positive Lite              | Config.exe            |                           | 19/06/2006 09:52 | Application        | 152 KB         |                  |   |   |
| 🌙 Positive Live              |                       |                           | 11/10/2007 12:20 | JB File            | 1 820 KB       |                  |   |   |
| Positive Point of Sale       | Eorm Designer         | ve                        | 06/02/2015 10:12 | Application        | 160 KB         |                  |   |   |
| 🍌 Positive Point of Sale I 👻 | Mail eve              |                           | 06/10/2008 09:32 | Application        | 360 KB         |                  |   |   |
| Config.exe State             | s 👪 Shared            | Size: 152 Ki              | 3 Share          | ed with: Everyone  |                |                  |   |   |
| Application Data modified    | : 19/06/2006 09:52 PM | Date created: 11/11,      | /2014 11:18 AM   |                    |                |                  |   |   |

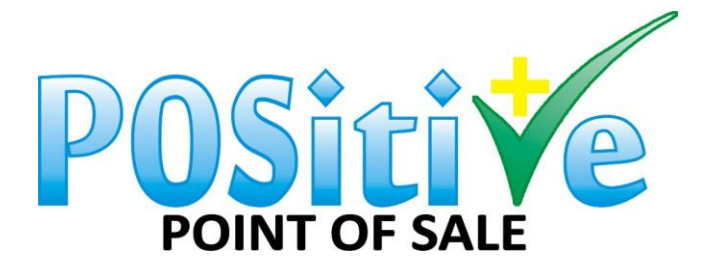

11. Database Type should always be 3.

| 🔀 POSitive Configuration                                                                                                   |                                    |  |  |  |  |  |
|----------------------------------------------------------------------------------------------------|------------------------------------|--|--|--|--|--|
| This programme is designed to<br>be used by Expert Users Only!<br>Changing these settings may<br>cause errors in POSitive. |                                    |  |  |  |  |  |
| Database Type                                                                                                    | 3 💌                                |  |  |  |  |  |
| Location                                                                                                    | Localhost                          |  |  |  |  |  |
| Path                                                                                                    | C:\Program Files (x86)\Positive Po |  |  |  |  |  |
| Use Skin                                                                                                    | YES                                |  |  |  |  |  |
|                                                                                                    | Extra Modules                      |  |  |  |  |  |
| Company                                                                                                    | 666                                |  |  |  |  |  |
| Till Number                                                                                                    | 1                                  |  |  |  |  |  |
| Export Trans                                                                                                    | NO                                 |  |  |  |  |  |
| Search By                                                                                                    | DESCRIPTION -                      |  |  |  |  |  |
| Neg Balances                                                                                                    | NO                                 |  |  |  |  |  |
| Auto Delete                                                                                                    | NEVER -                            |  |  |  |  |  |
| Rounding                                                                                                    | YES                                |  |  |  |  |  |
| Authorize                                                                                                    |                                    |  |  |  |  |  |
| Help                                                                                                    | Save Close                         |  |  |  |  |  |

Location: Main POS PC: localhost 2<sup>nd</sup> POS PC: IP address of the main POS PC e.g. 10.0.0.3

Path: Main POS PC:

2<sup>nd</sup> POS PC: <u>\\main</u> POS PC ip address\Positive Point of Sale Company: Company number when you created your database e.g. 100 Till number: Till number for this PC, must be different for each PC e.g. 2

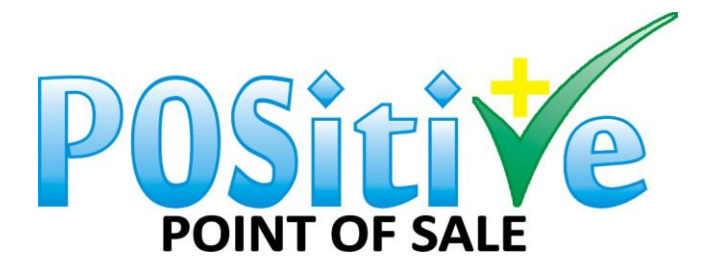

12. On the main POS PC go to My Computer, C-Drive and then PostgreSQL.

|                                               |                                                         |                       |             |            |                           | . <b>D</b> X |
|-----------------------------------------------|---------------------------------------------------------|-----------------------|-------------|------------|---------------------------|--------------|
| 🕞 🕞 🗢 📕 🕨 Computer 🕨 Local I                  | Disk (C:) 🕨 Program Files (x86) 🕨                       | _                     |             | <b>- 4</b> | earch Program Files (x86) | ٩            |
| File Edit View Tools Help                     |                                                         |                       |             |            |                           |              |
| Organize 🔻 湇 Open Includ                      | le in library 👻 Share with 👻 Burn                       | New folder            |             |            |                           |              |
| 📕 Program Files (x86) 🔦                       | Name                                                    | Date modified         | Туре        | Size       |                           | *            |
| 🌗 Acro Software                               | 🕌 Nokia                                                 | 29/04/2013 10:02      | File folder |            |                           |              |
| 🌗 Adobe                                       | 퉬 Notepad++                                             | 12/11/2014 01:31      | File folder |            |                           |              |
| 📕 AMD                                         | 🌗 Online Services                                       | 01/04/2011 11:02      | File folder |            |                           |              |
| 鷆 Apple Software Updat                        | 퉬 OpenVPN Technologies                                  | 25/11/2014 01:32      | File folder |            |                           |              |
| 🍌 Ask.com                                     | PC Connectivity Solution                                | 10/12/2011 05:39      | File folder |            |                           |              |
| 鷆 ATI Technologies 🛛 🚊                        | 🌗 PDF Pro Software                                      | 15/05/2012 12:35      | File folder |            |                           |              |
| 🍑 AVG                                         | PDF24                                                   | 19/09/2012 07:37      | File folder |            |                           |              |
| 🎉 AVG Secure Search                           | 퉬 player                                                | 06/10/2012 02:55      | File folder |            |                           |              |
| 鷆 AVG Security Toolbar                        | 🐌 Positive Lite                                         | 04/05/2015 01:45      | File folder |            |                           |              |
| 鷆 Blue Fox Timber Solut                       | 🐌 Positive Live                                         | 18/04/2015 01:06      | File folder |            |                           |              |
| 鷆 Bonjour                                     | 🐌 Positive Point of Sale                                | 19/08/2015 03:30      | File folder |            |                           | _            |
| 鷆 Common Files                                | Positive Point of Sale Demo                             | 02/01/2015 11:38      | File folder |            | _                         |              |
| 퉬 CompanionLink                               | PostgreSQL                                              | 11/11/2014 11:19      | File folder |            |                           | E            |
| ControlCenter                                 | 퉬 Pro Surveillance System(EN)                           | 26/10/2012 12:05      | File folder |            |                           |              |
| 퉬 Corel                                       | 퉬 ProPOS Retail Systems                                 | 01/12/2014 12:07      | File folder |            |                           |              |
| 퉬 Coupons                                     | 퉬 psqlODBC                                              | 11/11/2014 11:24      | File folder |            |                           |              |
| 퉬 CyberLink                                   | 퉬 QuickTime                                             | 12/11/2014 03:13      | File folder |            |                           |              |
| 퉬 DigitalPersona                              | 퉬 Realtek                                               | 25/09/2010 11:06      | File folder |            |                           |              |
| 🎳 Dropbox 🚽                                   | 🐌 Reference Assemblies                                  | 14/07/2009 07:32      | File folder |            |                           | -            |
| PostgreSQL State<br>File folder Date modified | e: 3 Shared Shared with: Even<br>d: 11/11/2014 11:19 AM | ryone; Johann Martins |             |            |                           |              |

### 13. Click on 9.3.

|                                                                   |                     |               |                                |                  |             |       |                   | 20 |   | x |
|-------------------------------------------------------------------|---------------------|---------------|--------------------------------|------------------|-------------|-------|-------------------|----|---|---|
| Computer + Local                                                  | Disk (C:) 🕨 Program | n Files (x86) | <ul> <li>PostgreSQL</li> </ul> | •                |             | • • • | Search PostgreSQL |    |   | Q |
| <u>F</u> ile <u>E</u> dit <u>V</u> iew <u>T</u> ools <u>H</u> elp |                     |               |                                |                  |             |       |                   |    |   |   |
| Organize 🔻 Include in library 🔻                                   | Share with 🔻        | Burn          | New folder                     |                  |             |       |                   | :  | • | ? |
| 🌗 Mobile Partner 🔺                                                | Name                | ^             |                                | Date modified    | Туре        | Size  |                   |    |   |   |
| 🍌 mpb                                                             | 9.3                 |               |                                | 11/11/2014 11:21 | File folder |       |                   |    |   |   |
| MSBuild                                                           |                     |               |                                |                  |             |       |                   |    |   |   |
| Nero                                                              |                     |               |                                |                  |             |       |                   |    |   |   |
| 🍌 Nokia                                                           |                     |               |                                |                  |             |       |                   |    |   |   |
| Notepad++                                                         |                     |               |                                |                  |             |       |                   |    |   |   |
| Online Services                                                   |                     |               |                                |                  |             |       |                   |    |   |   |
| DC Connectivity Solut                                             |                     |               |                                |                  |             |       |                   |    |   |   |
| PDE Pro Software                                                  |                     |               |                                |                  |             |       |                   |    |   |   |
| PDF24                                                             |                     |               |                                |                  |             |       |                   |    |   |   |
| 🐌 player 📃                                                        |                     |               |                                |                  |             |       |                   |    |   |   |
| Positive Lite                                                     |                     |               |                                |                  |             |       |                   |    |   |   |
| Positive Live                                                     |                     |               |                                |                  |             |       |                   |    |   |   |
| Positive Point of Sale                                            |                     |               |                                |                  |             |       |                   |    |   |   |
| PostareSOL                                                        |                     |               |                                |                  |             |       |                   |    |   |   |
| 9.3                                                               |                     |               |                                |                  |             |       |                   |    |   |   |
| 🌗 Pro Surveillance Syster 👻                                       |                     |               |                                |                  |             |       |                   |    |   |   |
| 1 item State: 🕉 Shared                                            |                     |               |                                |                  |             |       |                   |    |   |   |

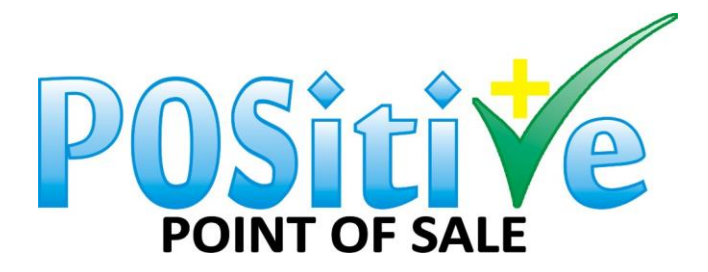

### 14. Click on data.

| Computer + Local                          | Disk (C:)                              | 86) ▶ PostgreSQL ▶ 9.3 ▶                                | <b>▼</b> !         | Search 9.3 | ٩       |
|-------------------------------------------|----------------------------------------|---------------------------------------------------------|--------------------|------------|---------|
| <u>File Edit View T</u> ools <u>H</u> elp |                                        |                                                         |                    |            |         |
| Organize 🔻 😭 Open 🛛 Includ                | de in library 👻 Share wit              | h 🔻 Burn New folder                                     |                    |            | = - 1 0 |
| 🌗 Mobile Partner 🔺                        | Name                                   | Date modified                                           | Туре               | bize       |         |
| 퉬 mpb                                     | hin                                    | 11/11/2014 11:20                                        | File folder        |            |         |
| MSBuild                                   | 🔒 data                                 | 18/08/2015 07:07                                        | File folder        |            |         |
| MSXML 4.0                                 | doc                                    | 11/11/2014 11:19                                        | File folder        |            |         |
| Nero Netie                                | 퉬 include                              | 11/11/2014 11:20                                        | File folder        |            |         |
|                                           | 퉬 installer                            | 11/11/2014 11:20                                        | File folder        |            |         |
|                                           | 鷆 lib                                  | 11/11/2014 11:20                                        | File folder        |            |         |
| OpenVPN Technologi                        | 퉬 pgAdmin 🎞                            | 11/11/2014 11:20                                        | File folder        |            |         |
| PC Connectivity Solut                     | 🎍 scripts                              | 11/11/2014 11:20                                        | File folder        |            |         |
| PDF Pro Software                          | 🎍 share                                | Date created: 11/11/2014 11:19 AM 1:20<br>Size: 13.6 KB | File folder        |            |         |
| 📕 PDF24                                   | StackBuilder                           | Folders: images                                         | File folder        |            |         |
| 🐌 player 📒                                | symbols                                | Files: runpsql.bat, serverctl.vbs                       | Filefolder         | 60 KD      |         |
| 🌗 Positive Lite                           |                                        | 22/07/2014 07:45                                        | Text Document      | 02 KB      |         |
| Positive Live                             | ncense.txt                             | 11/11/2014 11:21                                        | Windows Batch File | 1 KB       |         |
| Positive Point of Sale                    | uninstall-nostgresgl.d                 | at 11/11/2014 11:21                                     | DAT File           | 58 KB      |         |
| Positive Point of Sale I                  | uninstall-postgresgl.e                 | xe 11/11/2014 11:21                                     | Application        | 6 380 KB   |         |
| PostgreSQL                                | ······································ |                                                         |                    |            |         |
| 9.3                                       |                                        |                                                         |                    |            |         |
| 📗 Pro Surveillance Syster 👻               |                                        |                                                         |                    |            |         |
| data State:<br>File folder Date modified: | 33 Shared Sh<br>18/08/2015 07:07 PM    | ared with: Johann Martins; Everyone                     |                    |            |         |

### 15. Click on pg\_hba.conf.

|                                                   | 3 123                                                                                                    |                                                        |                     |            |
|---------------------------------------------------|----------------------------------------------------------------------------------------------------|--------------------------------------------------------|---------------------|------------|
| G S マ ↓ Computer ► Loc                            | cal Disk (C:) 🕨 Program File                                                                                                    | es (x86) ▶ PostgreSQL ▶ 9.3 ▶ data ▶                   |                     | rch data 🔎 |
| <u>File Edit V</u> iew <u>T</u> ools <u>H</u> elp |                                                                                                    |                                                        |                     |            |
| Organize 🔻 🦳 Open 👻                               | Share with 🔻 🛛 Burn                                                                                                    | New folder                                             |                     | i - 🗊 💿    |
| MSBuild ·                                         | <ul> <li>Name</li> </ul>                                                                                                    | Date modified                                          | Type Size           |            |
| MSXML 4.0                                         | 🍌 global                                                                                                    | 19/08/2015 08:49                                       | File folder         |            |
| 🐌 Nero                                            | 🐌 pg_clog                                                                                                    | 11/11/2014 11:21                                       | File folder         |            |
| 🐌 Nokia                                           | 퉬 pg_log                                                                                                    | 19/08/2015 12:00                                       | File folder         |            |
| 🌗 Notepad++                                       | 🎉 pg_multixact                                                                                                    | 11/11/2014 11:21                                       | File folder         |            |
| Online Services                                   | pg_notify                                                                                                    | 18/08/2015 07:07                                       | File folder         |            |
| 🌗 OpenVPN Technologi                              | 🍌 pg_serial                                                                                                    | 11/11/2014 11:21                                       | File folder         |            |
| PC Connectivity Solut                             | pg_snapshots                                                                                                    | 11/11/2014 11:21                                       | File folder         |            |
| PDF Pro Software                                  | 🌗 pg_stat                                                                                                    | 18/08/2015 07:07                                       | File folder         |            |
| DF24                                              | 🌗 pg_stat_tmp                                                                                                    | 19/08/2015 04:41                                       | File folder         |            |
| 🍑 player                                          | pg_subtrans                                                                                                    | 05/07/2015 07:31                                       | File folder         | =          |
| Positive Lite                                     | 🗉 🔒 pg_tblspc                                                                                                    | 11/11/2014 11:21                                       | File folder         |            |
| 🥼 Positive Live                                   | 📕 pg_twophase                                                                                                    | 11/11/2014 11:21                                       | File folder         |            |
| Positive Point of Sale                            | the second second secon | 06/08/2015 12:59                                       | File folder         |            |
| Positive Point of Sale I                          | pg_hba.conf                                                                                                    | 06/01/2015 07:34                                       | CONF File 51        | KB         |
| PostgreSQL                                        | pg_ident.conf                                                                                                    | 11/11/2014 11:21                                       | CONF File 21        | KB         |
| 9.3                                               | PG_VERSION                                                                                                    | 11/11/2014 11:21                                       | File 11             | KB         |
| 🌗 bin                                             | postgresql.conf                                                                                                    | 11/11/2014 11:21                                       | CONF File 21 I      | KB         |
| 🍌 data                                            | postmaster.opts                                                                                                    | 18/08/2015 07:07                                       | OPTS File 1 I       | KB         |
| i doc .                                           | 👻 📄 postmaster.pid                                                                                                    | 18/08/2015 07:07                                       | PID File 1 I        | KB 👻       |
| pg_hba.conf S<br>CONF File Date mod               | State: 33 Shared<br>dified: 06/01/2015 07:34 AM                                                                                                    | Size: 4.15 KB Sha<br>Date created: 11/11/2014 11:21 AM | ared with: Everyone |            |

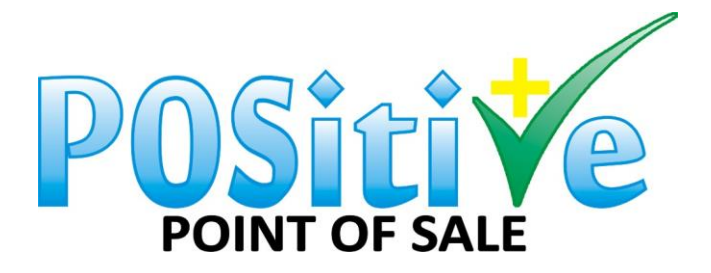

16. Change the setting like this below.

| pg_hba.conf - Notepad                                                                                                    |                                                                                                    |                                                              |   | → <b>_</b> |  |  |  |
|----------------------------------------------------------------------------------------------------|----------------------------------------------------------------------------------------------------|--------------------------------------------------------------|---|------------|--|--|--|
| <u>File Edit Format View H</u> elp                                                                                                    |                                                                                                    |                                                              |   |            |  |  |  |
| # Database and user names containing<br># special characters must be quoted<br># "all", "sameuser", "samerole" or '<br># its special character, and just ma<br># that name. | g spaces, commas, quo<br>Quoting one of the<br>'replication" makes t<br>atch a database or us                                                                                                    | ntes and other<br>2 keywords<br>The name lose<br>ername with |   | ^          |  |  |  |
| <pre># This file is read on server startu # a SIGHUP signal. If you edit the # to SIGHUP the postmaster for the # use "pg_ctl reload" to do that.</pre>                     | This file is read on server startup and when the postmaster receives<br>This file is read on server startup and when the postmaster receives<br>To SIGHUP the postmaster for the changes to take effect. You can<br>Huse "pg_ctl reload" to do that. |                                                              |   |            |  |  |  |
| # Put your actual configuration here                                                                                                    | 2                                                                                                    |                                                              |   |            |  |  |  |
| #<br>#<br># If you want to allow non-local cor                                                                                                    | -<br>nnections, you need t                                                                                                    | o add more                                                   |   |            |  |  |  |
| <pre># "host" records. In that case you # listen on a non-local interface vi # configuration parameter, or via th</pre>                                                     | will also need to ma<br>ia the listen_address<br>ne -i or -h command l                                                                                                    | ke PostgreSQL<br>es<br>ine switches.                         |   |            |  |  |  |
|                                                                                                    |                                                                                                    |                                                              | _ |            |  |  |  |
| # TYPE DATABASE USER                                                                                                    | ADDRESS                                                                                                    | METHOD                                                       |   |            |  |  |  |
| # IPv4 local connections:<br>host all all<br>host all all<br># IPv6 local connections                                                                                       | 127.0.0.1/32<br>0.0.0.0/0                                                                                                    | md5<br>trust                                                 |   |            |  |  |  |
| # 1900 local connections:<br>host all<br># Allow replication connections from<br># replication privilege                                                                    | ::1/128<br>m localhost, by a use                                                                                                    | md5<br>r with the                                            |   | E          |  |  |  |
| #host replication admin<br>#host replication admin<br>#host replication all                                                                                                 | 127.0.0.1/32<br>::1/128<br>0.0.0.0/0                                                                                                    | md5<br>md5<br>trust                                          |   |            |  |  |  |
|                                                                                                    | -                                                                                                    |                                                              |   | -          |  |  |  |

# SHARING YOUR MAIN POS PC WITH PERMISSIONS:

17. Go to your C-Drive on the main POS PC

| 🚱 🕞 🗢 🌉 🕨 Computer 🕨                                                                                                    |                                                                                                    | ▼ X Search Computer                            |
|----------------------------------------------------------------------------------------------------|----------------------------------------------------------------------------------------------------|------------------------------------------------|
| <u>File Edit View T</u> ools <u>H</u> elp                                                                                                    |                                                                                                    |                                                |
| Organize 🔻 System properties                                                                                                    | Uninstall or change a program Map network drive Open Control Panel                                                                                                    | u= ▼ <b>□ ②</b>                                |
| <ul> <li>▶ iCloud Drive</li> <li>▶ Links</li> <li>▶ My Documents</li> <li>▶ My Myusic</li> <li>▶ My Pictures</li> <li>My Videos</li> <li>▶ Saved Games</li> <li>▶ Searches</li> <li>■ Tracing</li> </ul> | <ul> <li>Hard Disk Drives (4)</li> <li>Local Disk (C:)</li> <li>290 GB free of 447 GB</li> <li>267 GB free of 18.4 GB</li> <li>Microsoft Office Click-t(<br/>(Protected) (Q:)</li> <li>Microsoft Office Click-t(<br/>(Protected) (Q:)</li> <li>Devices with Removable Storage (2)</li> <li>DVD RW Drive (E:)</li> <li>Removable Disk (G:)</li> </ul> | HP_TOOLS (F:)                                  |
|                                                                                                    | Network Location (3)     Xpress11 (\CHRISTINA) (5:)     Other (1)     iCloud Photos     System Folder                                                                                                    | ) Ezewood CM (cm (BACK_OFFICE))<br>File folder |
| Main Workgroup: WORI MAIN Processor: AMD                                                                                                    | GGROUP Memory: 4.00 GB<br>Phenom(tm) II P8                                                                                                    |                                                |

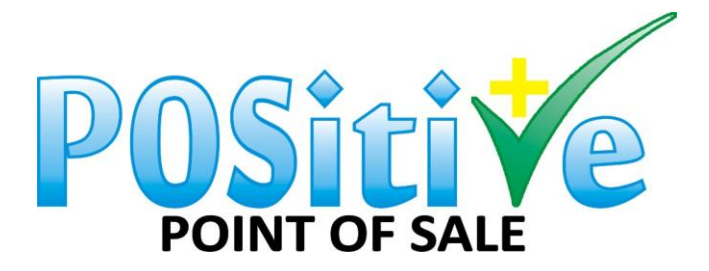

18. Go to Program Files (x86).

|                                                           | 100                       |                 |                      |                         |                        |   | x |
|-----------------------------------------------------------|---------------------------|-----------------|----------------------|-------------------------|------------------------|---|---|
| 🕞 🕞 🗢 🚢 🕨 Computer 🕨 Local D                              | Disk (C:) 🕨               |                 |                      | <b>▼</b> 4 <sub>7</sub> | Search Local Disk (C:) |   | ٩ |
| <u>File E</u> dit <u>V</u> iew <u>T</u> ools <u>H</u> elp |                           |                 |                      |                         |                        |   |   |
| Organize 🔻 Share with 👻 Bui                               | rn Compatibility files I  | New folder      |                      |                         | 88                     | • | 0 |
| iCloud Drive                                              | SAVG                      | QUICKENW        | 🗿 globdata.ini       | vcredist.bmp            |                        |   |   |
| 👔 Links                                                   | \$Windows.~BT             | Seagull         | 👾 install.exe        |                         |                        |   |   |
| My Documents                                              | 02012015                  | Software        | install.ini          |                         |                        |   |   |
| 🔰 My Music                                                | AVG Secure Search         | SwSetup         | install.res.1028.dll |                         |                        |   |   |
| 📔 My Pictures                                             | AVG2012                   | Svstem          | install.res.1031.dll |                         |                        |   |   |
| 📓 My Videos                                               | Backup                    | SYSTEM.SAV      | install.res.1033.dll |                         |                        |   |   |
| Baved Games                                               | Companies                 | Thermal Printer | install.res.1036.dll |                         |                        |   |   |
| Searches                                                  | Config.Msi                | Users           | install.res.1040.dll |                         |                        |   |   |
| 🍌 temp 👘                                                  | Firefox                   | Windows         | install.res.1041.dll |                         |                        |   |   |
| 🍌 Tracing                                                 | П НР                      | Xpress11        | install.res.1042.dll |                         |                        |   |   |
| 🖳 Computer                                                | HP Universal Print Driver | eula.1028.txt   | install.res.2052.dll |                         |                        |   |   |
| 🚢 Local Disk (C:) 🗧                                       | inetpub                   | eula.1031.txt   | install.res.3082.dll |                         |                        |   |   |
| RECOVERY (D:)                                             | MSOCache                  | eula.1033.txt   | log.txt              |                         |                        |   |   |
| 🔬 DVD RW Drive (E:)                                       | PerfLogs                  | eula.1036.txt   | PDOXUSRS.NET         |                         |                        |   |   |
| HP_TOOLS (F:)                                             | Drogram Filer             | eula.1040.txt   | test.sal             |                         |                        |   |   |
| 👝 Removable Disk (G:)                                     | Program Files (x86)       | eula.1041.txt   | Timing.txt           |                         |                        |   |   |
| 👝 Microsoft Office Click-to-                              | ProgramData               | eula.1042.txt   | v9installdebug.log   |                         |                        |   |   |
| 🙀 Xpress11 (\\CHRISTINA) (!                               | PSS                       | eula.2052.txt   | VC RED.cab           |                         |                        |   |   |
| 🙀 memory_card (\\NPI5116[                                 | PVSW                      | eula.3082.txt   | ₩VC RED.MSI          |                         |                        |   |   |
| 📕 Ezewood CM (cm (BACK_ 🚽                                 | -                         |                 | -                    |                         |                        |   |   |
| 58 items                                                  |                           |                 |                      |                         |                        |   |   |

19. Go to Positive Point of Sale and right click.

|                                                                                                    |                                                                                                    |           |                       |   | x |
|----------------------------------------------------------------------------------------------------|----------------------------------------------------------------------------------------------------|-----------|-----------------------|---|---|
| Computer ► Loca                                                                                                    | sk (C:)   Program Files (x86)                                                                                | 👻 🍫 Searc | ch Program Files (x80 | 5 | Q |
| <u>File Edit View Tools H</u> elp                                                                                                    |                                                                                                    |           |                       |   |   |
| Organize 🔻 😭 Open 🛛 Incl                                                                                                    | in library 🔻 Share with 💌 Burn New folder                                                                    |           |                       | • | 0 |
| 🐌 Tracing 🗖                                                                                                    | Name Date modified Type                                                                                      | Size      |                       |   | - |
| 🖳 Computer                                                                                                    | Mobile Partner 04/07/2011 08:09 File folder                                                                  |           |                       |   |   |
| 🚢 Local Disk (C:)                                                                                                    | 🎍 mpb 08/03/2012 02:03 File folder                                                                           |           |                       |   |   |
| SAVG                                                                                                    | MSBuild 14/07/2009 07:32 File folder                                                                         |           |                       |   |   |
| \$Windows.~BT                                                                                                    | MSXML 4.0 04/04/2011 07:18 File folder                                                                       |           |                       |   |   |
| 02012015                                                                                                    | Nero 24/12/2011 10:24 File folder                                                                            |           |                       |   |   |
| AVG Secure Search                                                                                                    | Nokia 29/04/2013 10:02 File folder                                                                           |           |                       |   |   |
| 📕 AVG2012                                                                                                    | Notepad++ 12/11/2014 01:31 File folder                                                                       |           |                       |   |   |
| 🐌 Backup                                                                                                    | Doline Services 01/04/2011 11:02 File folder                                                                 |           |                       |   |   |
| 🐌 Companies 🛛 🗉                                                                                                    | DeenVPN Technologies 25/11/2014 01:32 File folder                                                            |           |                       |   |   |
| Config.Msi                                                                                                    | PC Connectivity Solution 10/12/2011 05:39 File folder                                                        |           |                       |   |   |
| 📔 Firefox                                                                                                    | PDF Pro Software 15/05/2012 12:35 File folder                                                                |           |                       |   |   |
| 🕌 HP                                                                                                    | PDF24 19/09/2012 07:37 File folder                                                                           |           |                       |   | E |
| 📗 HP Universal Print Drive                                                                                                    | D6/10/2012 02:55 File folder                                                                                 |           |                       |   |   |
| inetpub                                                                                                    | Positive Lite 04/05/2015 01:45 File folder                                                                   |           |                       |   |   |
| MSOCache                                                                                                    | Positive Live 18/04/2015 01:06 File folder                                                                   |           |                       |   |   |
| PerfLogs                                                                                                    | Positive Point of Sale 19/08/2015 03:30 File folder                                                          | -         |                       |   |   |
| 📔 Program Files                                                                                                    | Positive Point of Sale Demo Date created: 23/02/2015 07:24 PM Size: 157 MB                                   |           | _                     |   |   |
| Program Files (x86)                                                                                                    | Program Files (x86)     PostgreSQL     Folders: dotnetfx40, Postgres, wic, windowsinstaller3 1               |           |                       |   |   |
| 🍑 ProgramData 🚽                                                                                                    | 🎍 ProgramData 🗸 🍦 Pro Surveillance System(EN) 🔤 Files: ActiveReports.Chart.dll, ActiveReports.Design6.dll, ] |           |                       |   |   |
| Positive Point of Sale         State: 32 Shared         Shared with: Everyone; Johann Martins           File Folder         Date modified: 19/08/2015 03:30 PM         Shared with: Everyone; Johann Martins |                                                                                                    |           |                       |   |   |

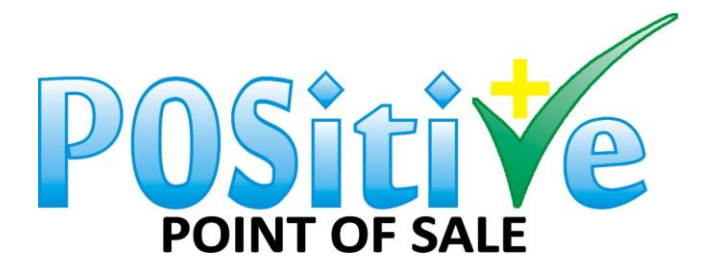

### 20. Click on properties.

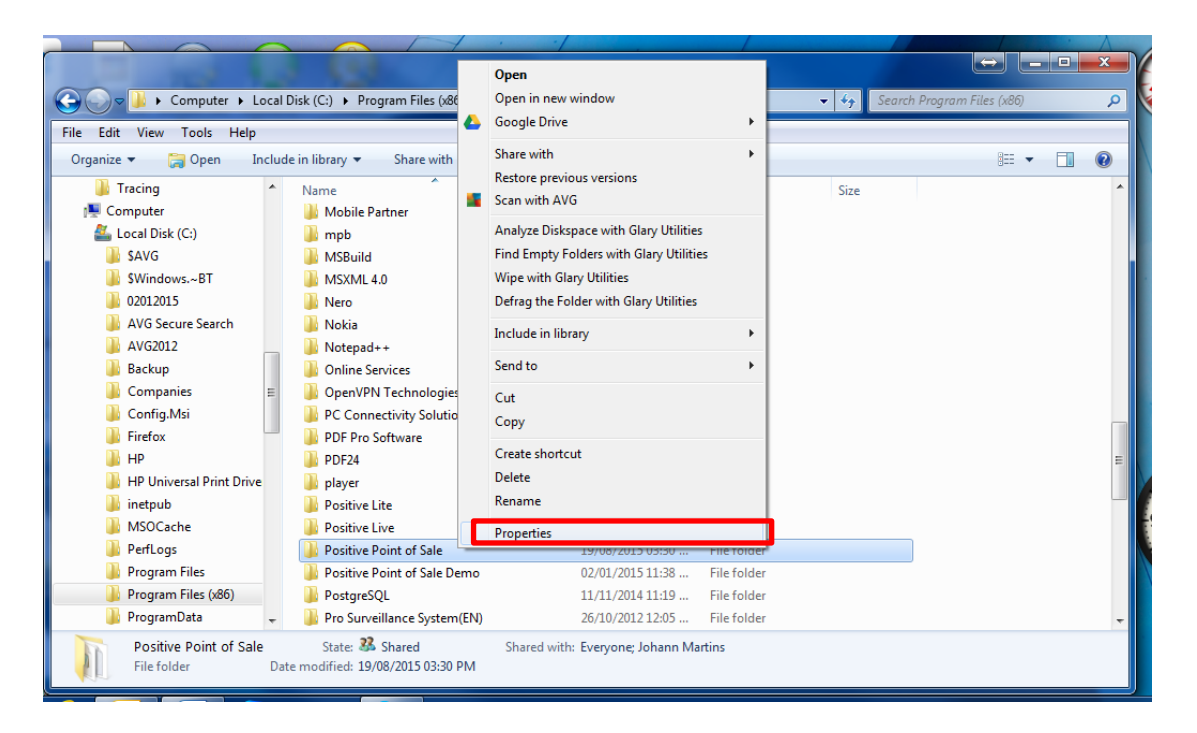

21. Click on advanced sharing.

| Positive Point of Sale Properties                                                                        |  |  |  |  |
|----------------------------------------------------------------------------------------------------|--|--|--|--|
| General Sharing Security Previous Versions Customize                                                     |  |  |  |  |
| Network File and Folder Sharing                                                                          |  |  |  |  |
| Positive Point of Sale<br>Shared                                                                         |  |  |  |  |
| Network Path:<br>\\Main\pos                                                                              |  |  |  |  |
| Share                                                                                                    |  |  |  |  |
| Advanced Sharing                                                                                         |  |  |  |  |
| Set custom permissions, create multiple shares, and set other<br>advanced sharing options.               |  |  |  |  |
| Advanced Sharing                                                                                         |  |  |  |  |
| Password Protection                                                                                      |  |  |  |  |
| People without a user account and password for this computer<br>can access folders shared with everyone. |  |  |  |  |
| To change this setting, use the <u>Network and Sharing Center</u> .                                      |  |  |  |  |
|                                                                                                    |  |  |  |  |
| OK Cancel Apply                                                                                          |  |  |  |  |

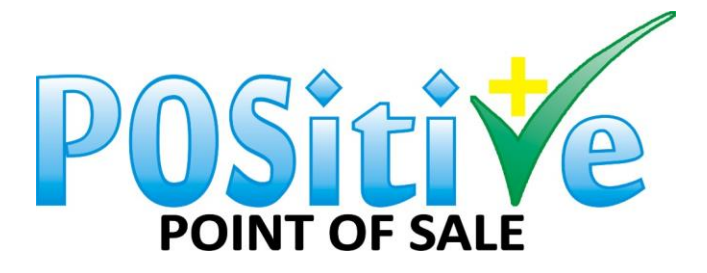

22. Click "Share this folder" and ensure share name is "POSitive Point of Sale" else you will need to change the setting in 11 above. Click on permissions.

| Advanced Sharing                              |
|-----------------------------------------------|
| Share this folder                             |
| Settings                                      |
| S <u>h</u> are name:                          |
| POS 🔹                                         |
| Add Remove                                    |
| Limit the number of simultaneous users to: 20 |
| Comments:                                     |
| Permissions Caching                           |
| OK Cancel Apply                               |

23. Choose everyone. And allow all permissions.

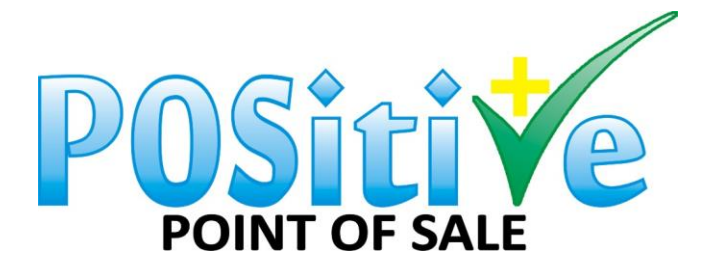

| Permissions for POS                        | <b>—</b> X         |  |  |  |
|--------------------------------------------|--------------------|--|--|--|
| Share Permissions                          |                    |  |  |  |
| Group or user names:                       |                    |  |  |  |
|                                            |                    |  |  |  |
| & NETWORK SERVICE                          |                    |  |  |  |
|                                            |                    |  |  |  |
|                                            |                    |  |  |  |
|                                            | Add <u>R</u> emove |  |  |  |
| Permissions for Everyone                   | Allow Deny         |  |  |  |
| Full Control                               |                    |  |  |  |
| Read                                       |                    |  |  |  |
|                                            |                    |  |  |  |
|                                            |                    |  |  |  |
|                                            |                    |  |  |  |
| Learn about access control and permissions |                    |  |  |  |
|                                            |                    |  |  |  |
| ОК                                         | Cancel Apply       |  |  |  |

All the Permissions for Everyone should be ALLOW.

If there is not an everyone folder you should create one, see below how to do it.

### Click Add:

Then add (Everyone)

| Select Users or Groups                         | ? <b>×</b>   | Everyone |
|------------------------------------------------|--------------|----------|
| Select this object type:                       |              |          |
| Users, Groups, or Built-in security principals | Goject Types |          |
| MAIN                                           | Locations    |          |
| Enter the object names to select (examples):   |              |          |
|                                                | Check Names  |          |
|                                                |              |          |
| Advanced                                       | OK Cancel    |          |

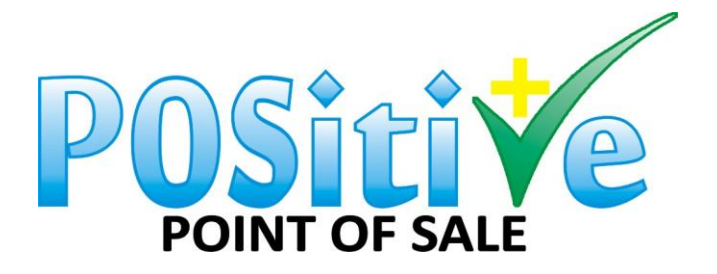

| 1. Positive Point of Sale Properties                       |  |  |  |  |  |
|------------------------------------------------------------|--|--|--|--|--|
| General Sharing Security Previous Versions Customize       |  |  |  |  |  |
| Object name: C:\Program Files (x86)\Positive Point of Sale |  |  |  |  |  |
| Group or user names:                                       |  |  |  |  |  |
|                                                            |  |  |  |  |  |
| & SYSTEM                                                   |  |  |  |  |  |
| Administratore (MAIN\Administratore)                       |  |  |  |  |  |
| To change permissions, click Edit.                         |  |  |  |  |  |
| Permissions for Everyone Allow Deny                        |  |  |  |  |  |
| Full control                                               |  |  |  |  |  |
| Modify 🗸                                                   |  |  |  |  |  |
| Read & execute                                             |  |  |  |  |  |
| Read                                                       |  |  |  |  |  |
| Write 🗸 👻                                                  |  |  |  |  |  |
| For special permissions or advanced settings, Advanced     |  |  |  |  |  |
| Learn about access control and permissions                 |  |  |  |  |  |
| Close Cancel Apply                                         |  |  |  |  |  |

All the Permissions for Everyone should be ALLOW.

Do the same for permissions only on:

• PostgreSQL.

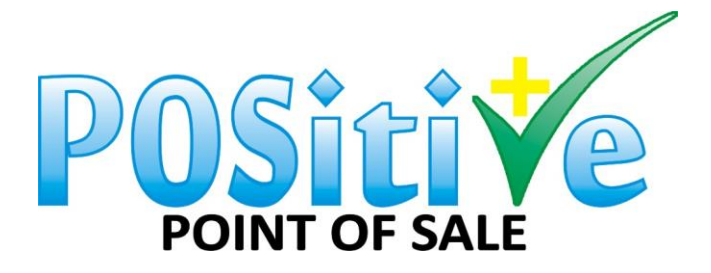

| 🕒 💭 🗢 📕 🕨 Computer 🕨 Lo                                                                                                    | cal Disk (C:) 🕨 Program Files (x86) 🕨           |                                                   | • 4                  | Search P. | rogram Files (x86 | ) | م |
|----------------------------------------------------------------------------------------------------|-------------------------------------------------|---------------------------------------------------|----------------------|-----------|-------------------|---|---|
| <u>F</u> ile <u>E</u> dit <u>V</u> iew <u>T</u> ools <u>H</u> elp                                                                                                    |                                                 |                                                   |                      |           |                   |   |   |
| Organize 🔻 🗦 Open 🛛 Inc                                                                                                    | lude in library 🔻 Share with 💌                  | Burn New folder                                   |                      |           |                   | • | ? |
| 🍌 Tracing                                                                                                    | <ul> <li>Name</li> </ul>                        | Date modified                                     | Type Siz             | ze        |                   |   |   |
| 🖳 Computer                                                                                                    | 뷀 Mobile Partner                                | 04/07/2011 08:09                                  | File folder          |           |                   |   |   |
| 🚢 Local Disk (C:)                                                                                                    | 🌗 mpb                                           | 08/03/2012 02:03                                  | File folder          |           |                   |   |   |
| SAVG                                                                                                    | MSBuild                                         | 14/07/2009 07:32                                  | File folder          |           |                   |   |   |
| \$Windows.~BT                                                                                                    | MSXML 4.0                                       | 04/04/2011 07:18                                  | File folder          |           |                   |   |   |
| 02012015                                                                                                    | 🐌 Nero                                          | 24/12/2011 10:24                                  | File folder          |           |                   |   |   |
| 🌗 AVG Secure Search                                                                                                    | 퉬 Nokia                                         | 29/04/2013 10:02                                  | File folder          |           |                   |   |   |
| AVG2012                                                                                                    | Notepad++                                       | 12/11/2014 01:31                                  | File folder          |           |                   |   |   |
| 퉬 Backup                                                                                                    | Online Services                                 | 01/04/2011 11:02                                  | File folder          |           |                   |   |   |
| ) Companies                                                                                                    | OpenVPN Technologies                            | 25/11/2014 01:32                                  | File folder          |           |                   |   |   |
| 퉬 Config.Msi                                                                                                    | PC Connectivity Solution                        | 10/12/2011 05:39                                  | File folder          |           |                   |   |   |
| Firefox                                                                                                    | PDF Pro Software                                | 15/05/2012 12:35                                  | File folder          |           |                   |   |   |
| 🐌 HP                                                                                                    | PDF24                                           | 19/09/2012 07:37                                  | File folder          |           |                   |   |   |
| 🐌 HP Universal Print Drive                                                                                                    | 🌗 player                                        | 06/10/2012 02:55                                  | File folder          |           |                   |   |   |
| 퉬 inetpub                                                                                                    | Positive Lite                                   | 04/05/2015 01:45                                  | File folder          |           |                   |   |   |
| MSOCache                                                                                                    | Positive Live                                   | 18/04/2015 01:06                                  | File folder          |           |                   |   |   |
| PerfLogs                                                                                                    | Positive Point of Sale                          | 19/08/2015 03:30                                  | File folder          |           |                   |   |   |
| 鷆 Program Files                                                                                                    | Positive Point of Sale Demo                     | Date created: 23/02/2015 07:24 PM<br>Size: 157 MB |                      |           |                   |   |   |
| 🍌 Program Files (x86)                                                                                                    | PostgreSQL                                      | Folders: dotnetfx40, Postgres, wic, wi            | indowsinstaller3_1   |           |                   |   |   |
| 鷆 ProgramData                                                                                                    | <ul> <li>Pro Surveillance System(EN)</li> </ul> | Files: ActiveReports.Chart.dll, Active            | Reports.Design6.dll, |           |                   |   |   |
| Positive Point of Sale         State:         Shared         Shared with: Everyone; Johann Martins           File folder         Date modified: 19/08/2015 03:30 PM         Shared with: Everyone; Johann Martins |                                                 |                                                   |                      |           |                   |   |   |

# FIXED IP ADDRESS ON YOUR MAIN POS PC:

1. On the main POS PC, right click on network.

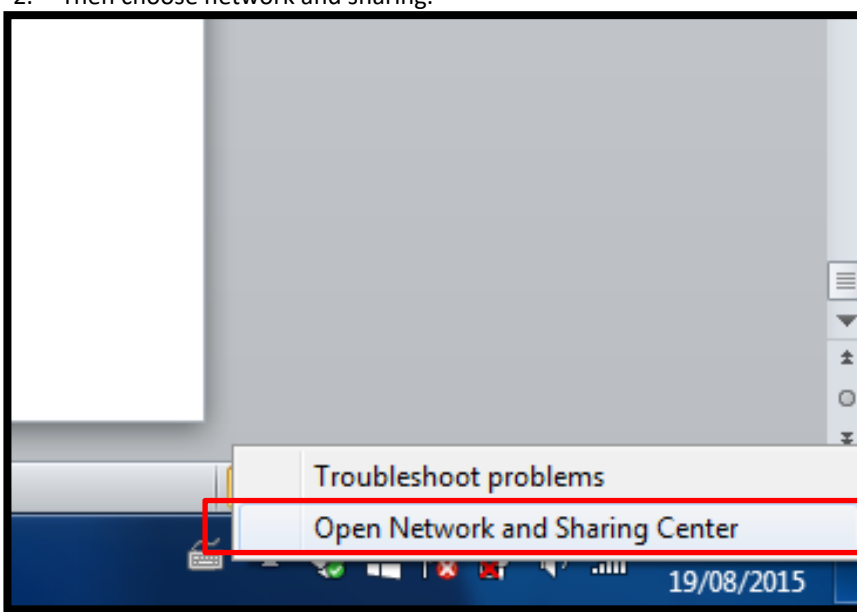

2. Then choose network and sharing.

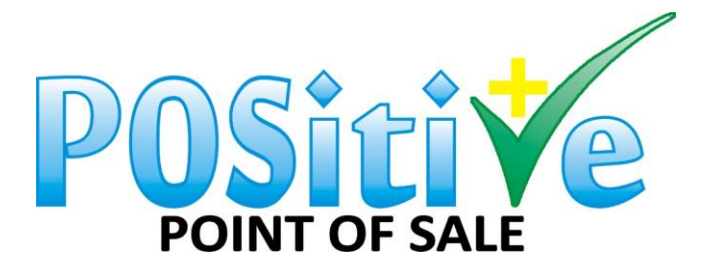

3. Click on change adapter settings.

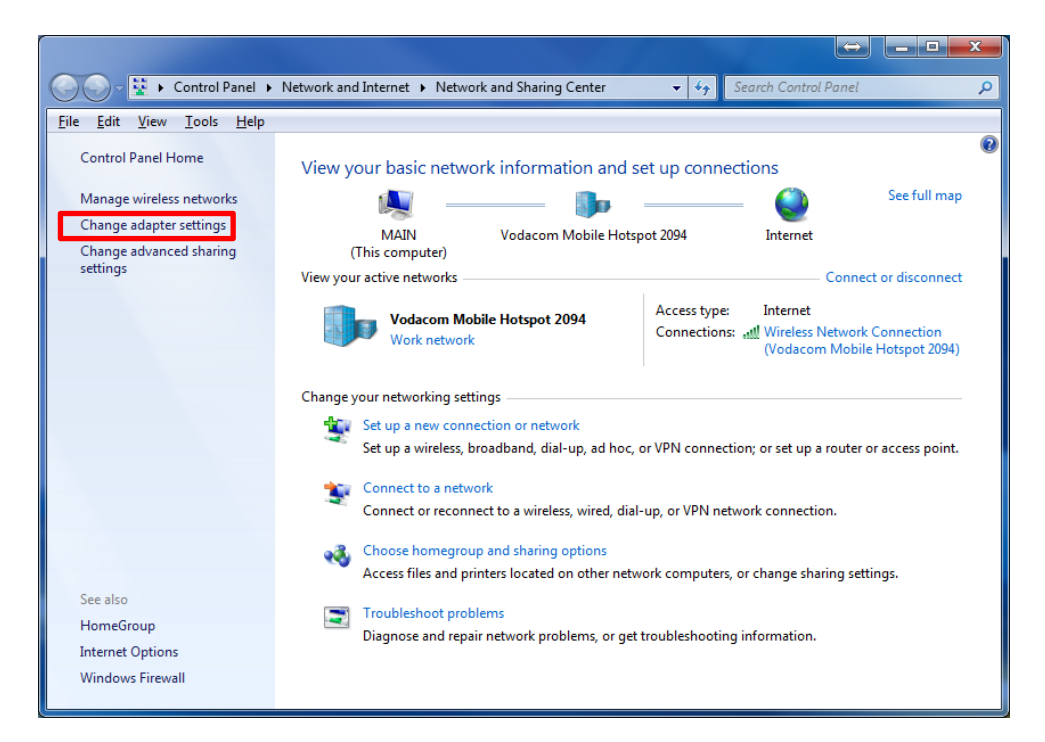

4. Right click on wireless network connection.

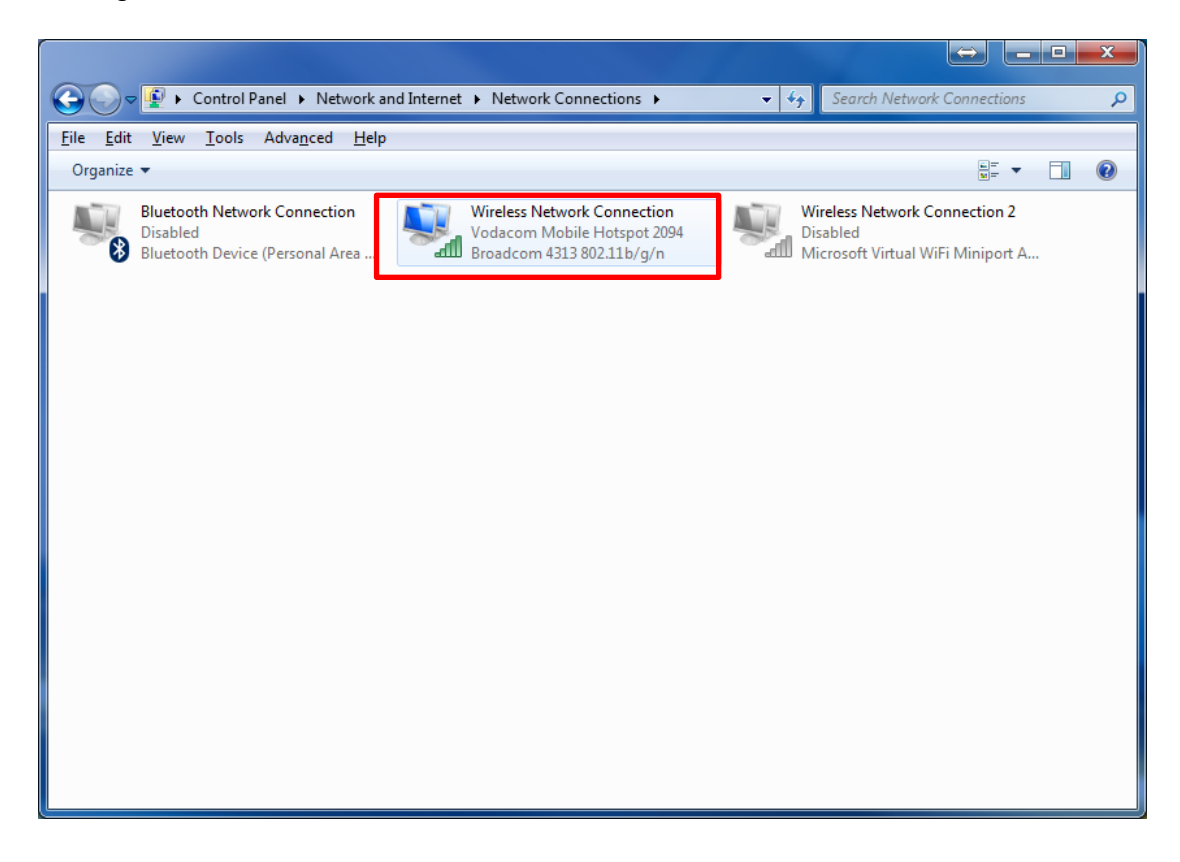

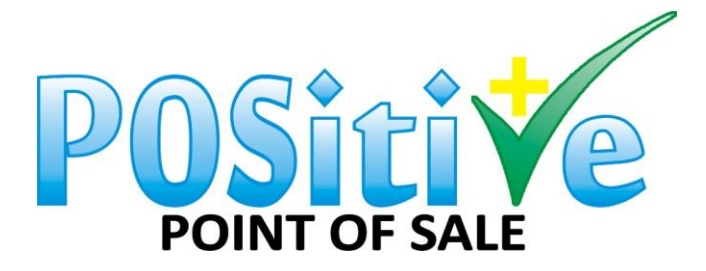

### 5. Click on properties.

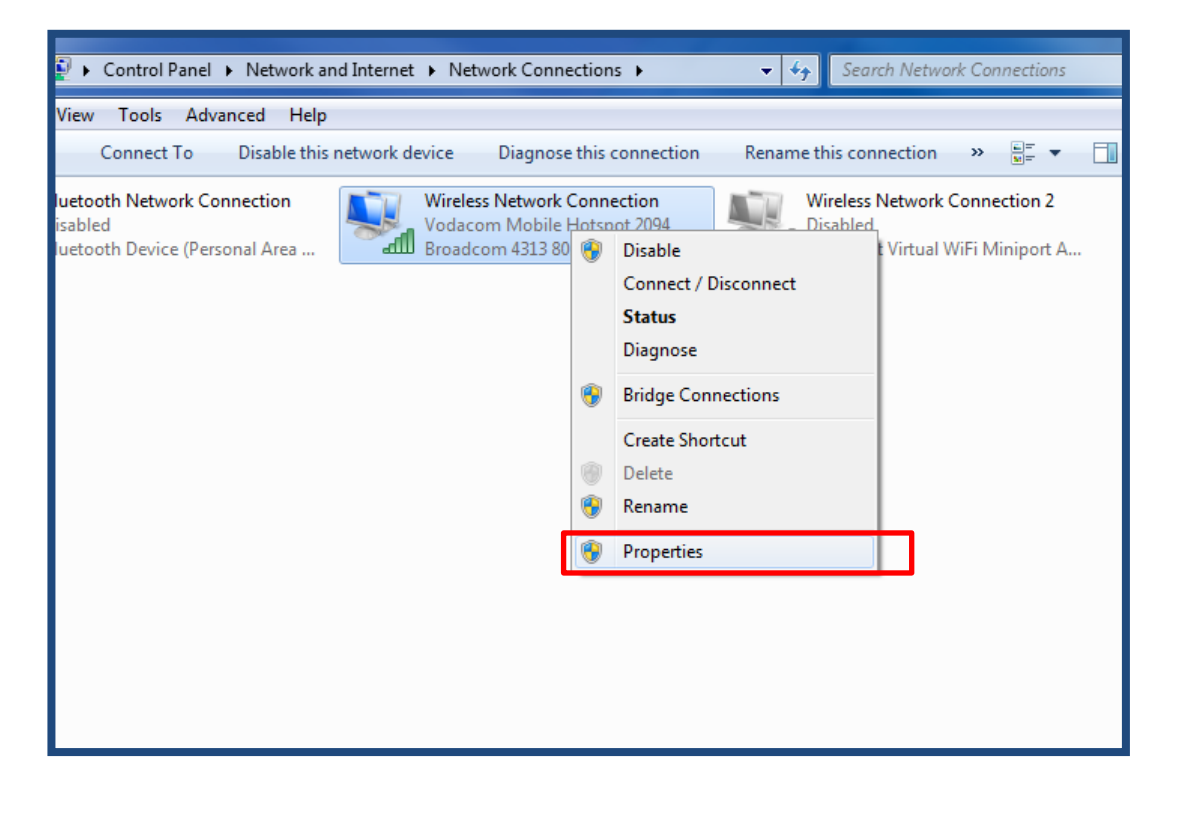

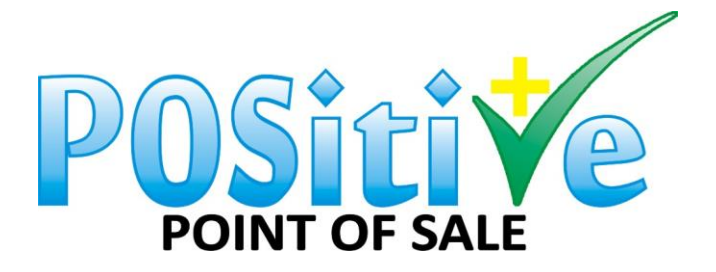

| Wireless Network Connection Properties                                                                                                    |
|----------------------------------------------------------------------------------------------------|
| Networking                                                                                                    |
| Connect using:                                                                                                    |
| Broadcom 4313 802.11b/g/n                                                                                                    |
| Configure                                                                                                    |
|                                                                                                    |
| Description<br>Transmission Control Protocol/Internet Protocol. The default<br>wide area network protocol that provides communication<br>across diverse interconnected networks. |
| OK Cancel                                                                                                    |

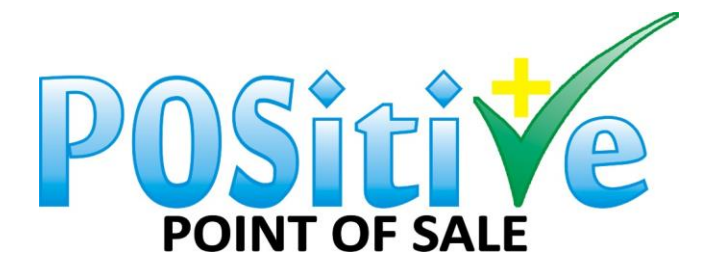

| Internet Protocol Version 4 (TCP/IPv4) Properties                                                                                                    |                   |  |  |  |  |
|----------------------------------------------------------------------------------------------------|-------------------|--|--|--|--|
| General Alternate Configuration                                                                                                    |                   |  |  |  |  |
| You can get IP settings assigned automatically if your network supports<br>this capability. Otherwise, you need to ask your network administrator<br>for the appropriate IP settings. |                   |  |  |  |  |
| Obtain an IP address automatic                                                                                                    | ally              |  |  |  |  |
| OUse the following IP address:                                                                                                    |                   |  |  |  |  |
| IP address:                                                                                                    |                   |  |  |  |  |
| Sybnet mask:                                                                                                    |                   |  |  |  |  |
| Default gateway:                                                                                                    |                   |  |  |  |  |
| Obtain DNS server address aut                                                                                                    | omatically        |  |  |  |  |
| OUse the following DNS server a                                                                                                    | ddresses:         |  |  |  |  |
| Preferred DNS server:                                                                                                    |                   |  |  |  |  |
| <u>A</u> lternate DNS server:                                                                                                    | · · ·             |  |  |  |  |
| Vaļidate settings upon exit                                                                                                    | Ad <u>v</u> anced |  |  |  |  |
|                                                                                                    | OK Cancel         |  |  |  |  |

IP Address should be the same as the one in point 11 above.

Also Subnet mask should be as per your original ipconfig

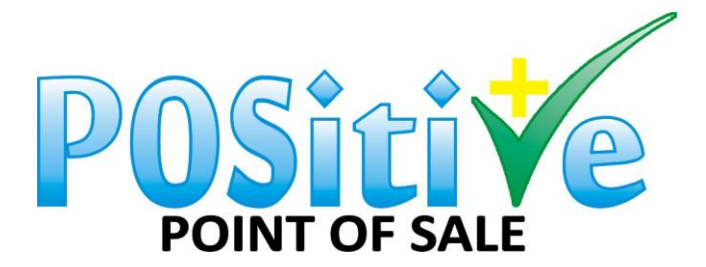

| Internet Protocol Version 4 (TCP/IPv4)                                                                                | Properties                                                             |         |  |  |  |
|----------------------------------------------------------------------------------------------------|------------------------------------------------------------------------|---------|--|--|--|
| General                                                                                                    |                                                                        |         |  |  |  |
| You can get IP settings assigned autor<br>this capability. Otherwise, you need to<br>for the appropriate IP settings. | matically if your network supports<br>o ask your network administrator |         |  |  |  |
| Obtain an IP address automatical                                                                                      | lly                                                                    |         |  |  |  |
| • Use the following IP address:                                                                                       |                                                                        |         |  |  |  |
| IP address:                                                                                                    | 192.168.0.3                                                            |         |  |  |  |
| Subnet mask:                                                                                                    | 255.255.255.0                                                          |         |  |  |  |
| Default gateway:                                                                                                    | 192.168.0.1                                                            |         |  |  |  |
| Obtain DNS server address autor                                                                                       | matically                                                              |         |  |  |  |
| • Use the following DNS server add                                                                                    | dresses:                                                               | 8.8.8.8 |  |  |  |
| Preferred DNS server:                                                                                                 |                                                                        |         |  |  |  |
| Alternate DNS server:                                                                                                 | · · ·                                                                  |         |  |  |  |
| Validate settings upon exit                                                                                           | Ad <u>v</u> anced                                                      | 8.8.4.4 |  |  |  |
|                                                                                                    | OK Cancel                                                              |         |  |  |  |

Your Subnet Mask as well your Default Gateway will be under your IP Address. (Wireless Connection)

Please see video on how to do a connection - Connection

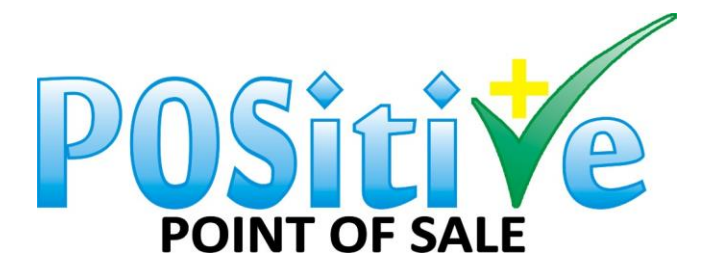

# SETTING UP YOUR FIREWALL ON YOUR MAIN POS PC

#### Please go to Windows Defender.

| All Apps Documents Web Mor                                                                                                    | e 🔻 | <sub>ନ</sub>              |
|----------------------------------------------------------------------------------------------------|-----|---------------------------|
| Best match                                                                                                    |     |                           |
| Windows Defender Firewall<br>Control panel                                                                                                    |     |                           |
| Apps                                                                                                    |     | Windows Defender Firewall |
| Windows Defender Firewall with<br>Advanced Security                                                                                                    | >   | Control panel             |
| Settings                                                                                                    |     | C Open                    |
| Provide the status for the status for the status fo | >   |                           |
| Firewall & network protection                                                                                                    | >   |                           |
| <ul> <li>Allow an app through Windows</li> <li>Firewall</li> </ul>                                                                                                    | >   |                           |
| Windows Security                                                                                                    | >   |                           |
| Find and fix problems with Windows<br>Firewall                                                                                                    | >   |                           |
| Search the web                                                                                                    |     |                           |
| ✓ fire - See web results                                                                                                    | >   |                           |
|                                                                                                    |     |                           |
|                                                                                                    |     |                           |
|                                                                                                    | _   |                           |
| 𝒫 fire                                                                                                    |     | i 🗄 🔂 💻 🏥 🐝 🚈 🚛 🕚 🥹       |

### Add an Inbound and outbound Rule.

| P Windows Defender Firewall with | h Advanced Security                          |                           |         |         |        |          |                | ⇔_   | × |
|----------------------------------|----------------------------------------------|---------------------------|---------|---------|--------|----------|----------------|------|---|
| <u>File Action View H</u> elp    |                                              |                           |         |         |        |          |                |      |   |
| 🗢 🄿 🙍 📰 🗟 📘                      |                                              |                           |         |         |        |          |                |      |   |
| Pindows Defender Firewall witl   | Inbound Rules                                |                           |         |         |        | Acti     | ons            |      |   |
| Cuthound Rules                   | Name                                         | Group                     | Profile | Enabled | Acti ^ | Inbo     | ound Rules     |      |   |
| Connection Security Bules        | 🔮 AnyDesk                                    |                           | Public  | Yes     | Allo   | <b>1</b> | New Rule       |      |   |
| Monitoring                       | 🔮 AnyDesk                                    |                           | Public  | Yes     | Allo   | -        | Eilter by Drei | ile. |   |
| , <sup>1</sup>                   | 🔮 AnyDesk                                    |                           | Private | Yes     | Allo   | Ľ.       | Filler by FIO  | lic  |   |
|                                  | 🔮 AnyDesk                                    |                           | Private | Yes     | Allo   | ¥۱       | Filter by Stat | e    | • |
|                                  | 🥑 AnyDesk                                    |                           | Domain  | Yes     | Allo   | 7        | Filter by Gro  | up   | • |
|                                  | 🔮 AnyDesk                                    |                           | Domain  | Yes     | Allo   |          | View           |      | • |
|                                  | AOMEI BACKUPPER SERVICE                      |                           | Public  | Yes     | Allo   |          | Defrech        |      |   |
|                                  | AOMEI BACKUPPER SERVICE                      |                           | Public  | Yes     | Allo   |          | Refresh        |      |   |
|                                  | 🔮 Dropbox                                    |                           | All     | Yes     | Allo   |          | Export List    |      |   |
|                                  | 🔮 Firefox (C:\Program Files\Mozilla Firefox) |                           | Private | Yes     | Allo   | ?        | Help           |      |   |
|                                  | 🥑 IntelliJ IDEA                              |                           | Public  | Yes     | Allo   | I        |                |      |   |
|                                  | 🥑 IntelliJ IDEA                              |                           | Public  | Yes     | Allo   | I        |                |      |   |
|                                  | Microsoft Office Outlook                     |                           | Public  | Yes     | Allo   | I        |                |      |   |
|                                  | Teamviewer Remote Control Application        |                           | Public  | Yes     | Allo   | I        |                |      |   |
|                                  | Teamviewer Remote Control Application        |                           | Public  | Yes     | Allo   | I        |                |      |   |
|                                  | Teamviewer Remote Control Service            |                           | Public  | Yes     | Allo   | I        |                |      |   |
|                                  | Teamviewer Remote Control Service            |                           | Public  | Yes     | Allo   | I        |                |      |   |
|                                  | @{Microsoft.Windows.CloudExperience          | @{Microsoft.Windows.Clou  | Domai   | Yes     | Allo   | I        |                |      |   |
|                                  | @{Microsoft.Windows.Cortana_1.11.5.17        | @{Microsoft.Windows.Cort  | Domai   | Yes     | Allo   | I        |                |      |   |
|                                  | @FirewallAPI.dll,-80201                      | @FirewallAPI.dll,-80200   | All     | Yes     | Allo   | I        |                |      |   |
|                                  | SirewallAPI.dll,-80206                       | @FirewallAPI.dll,-80200   | All     | Yes     | Allo   | I        |                |      |   |
|                                  | Microsoft Outlook                            | {78E1CD88-49E3-476E-B926  | All     | Yes     | Allo   | I        |                |      |   |
|                                  | 🔮 Skype                                      | {78E1CD88-49E3-476E-B926  | All     | Yes     | Allo   | I        |                |      |   |
|                                  | Skype                                        | {78E1CD88-49E3-476E-B926  | All     | Yes     | Allo   | I        |                |      |   |
|                                  | Acer Collection S                            | Acer Collection S         | All     | Yes     | Allo   | I        |                |      |   |
|                                  | Acer Product Registration                    | Acer Product Registration | Domai   | Yes     | Allo   |          |                |      |   |
|                                  | AllJoyn Router (TCP-In)                      | AllJoyn Router            | Domai   | Yes     | Allo   |          |                |      |   |
|                                  | AllJoyn Router (UDP-In)                      | AllJoyn Router            | Domai   | Yes     | Allo   |          |                |      |   |
| < >                              | C# Ann Installer                             | Ann Installer             | Domai   | Yes     | Allo   |          |                |      |   |
|                                  |                                              |                           |         |         |        | ,        |                |      |   |

New Rule according to screenshots below

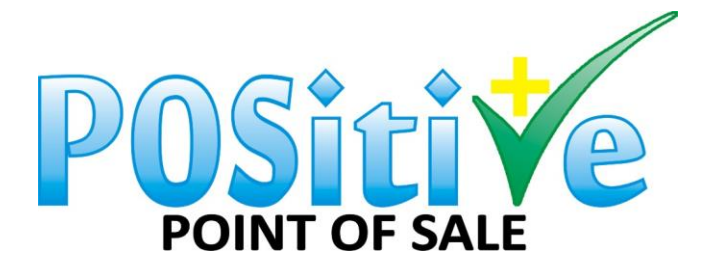

|                                                                                                    | 10                                                                                                    |  |
|----------------------------------------------------------------------------------------------------|----------------------------------------------------------------------------------------------------|--|
| Rule Type                                                                                                |                                                                                                    |  |
| Select the type of firewall rule to                                                                      | ) create.                                                                                                    |  |
| -                                                                                                    |                                                                                                    |  |
| Steps:                                                                                                   | What turns of rules would you like to errote?                                                                                                    |  |
| Rule Type                                                                                                | What type of rule would you like to create ?                                                                                                    |  |
| Protocol and Ports                                                                                       | 0.5                                                                                                    |  |
| Action                                                                                                   | <ul> <li><u>Program</u></li> <li>Rule that controls connections for a program.</li> </ul>                                                                                                    |  |
| Profile                                                                                                  | @ <b>n</b> :                                                                                                    |  |
| Name                                                                                                    | Por     Bule that controls connections for a TCP or LIDP port                                                                                                    |  |
|                                                                                                    |                                                                                                    |  |
|                                                                                                    | © Freueniteu.                                                                                                    |  |
|                                                                                                    | Rule that controls connections for a Windows experience.                                                                                                    |  |
|                                                                                                    | ⊖ Custom                                                                                                    |  |
|                                                                                                    | Custom rule.                                                                                                    |  |
|                                                                                                    |                                                                                                    |  |
|                                                                                                    |                                                                                                    |  |
|                                                                                                    |                                                                                                    |  |
|                                                                                                    |                                                                                                    |  |
|                                                                                                    |                                                                                                    |  |
|                                                                                                    |                                                                                                    |  |
|                                                                                                    |                                                                                                    |  |
|                                                                                                    | Rady Next > Cancel                                                                                                    |  |
|                                                                                                    |                                                                                                    |  |
|                                                                                                    |                                                                                                    |  |
| Wizard Rule Wizard                                                                                       | ×                                                                                                    |  |
| Protocol and Ports                                                                                       |                                                                                                    |  |
| Specify the protocols and ports to v                                                                     | which this rule applies.                                                                                                    |  |
| Stens:                                                                                                   |                                                                                                    |  |
| o topo.                                                                                                  |                                                                                                    |  |
| <ul> <li>Rule Type</li> </ul>                                                                            | Does this rule apply to TCP or UDP?                                                                                                    |  |
| Rule Type     Protocol and Ports                                                                         | Does this rule apply to TCP or UDP? ICP                                                                                                    |  |
| Rule Type     Protocol and Ports     Action                                                              | Does this rule apply to TCP or UDP?                                                                                                    |  |
| <ul> <li>Rule Type</li> <li>Protocol and Ports</li> <li>Action</li> <li>Profile</li> </ul>               | Does this rule apply to TCP or UDP?<br>● <u>I</u> CP<br>○ <u>U</u> DP                                                                                                    |  |
| <ul> <li>Rule Type</li> <li>Protocol and Ports</li> <li>Action</li> <li>Profile</li> <li>Name</li> </ul> | Does this rule apply to TCP or UDP?                                                                                                    |  |
| <ul> <li>Rule Type</li> <li>Protocol and Ports</li> <li>Action</li> <li>Profile</li> <li>Name</li> </ul> | Does this rule apply to TCP or UDP?                                                                                                    |  |
| <ul> <li>Rule Type</li> <li>Protocol and Ports</li> <li>Action</li> <li>Profile</li> <li>Name</li> </ul> | Does this rule apply to TCP or UDP?                                                                                                    |  |
| <ul> <li>Rule Type</li> <li>Protocol and Ports</li> <li>Action</li> <li>Profile</li> <li>Name</li> </ul> | Does this rule apply to TCP or UDP?                                                                                                    |  |
| <ul> <li>Rule Type</li> <li>Protocol and Ports</li> <li>Action</li> <li>Profile</li> <li>Name</li> </ul> | Does this rule apply to TCP or UDP?                                                                                                    |  |
| <ul> <li>Rule Type</li> <li>Protocol and Ports</li> <li>Action</li> <li>Profile</li> <li>Name</li> </ul> | Does this rule apply to TCP or UDP?                                                                                                    |  |
| <ul> <li>Rule Type</li> <li>Protocol and Ports</li> <li>Action</li> <li>Profile</li> <li>Name</li> </ul> | Does this rule apply to TCP or UDP?                                                                                                    |  |
| <ul> <li>Rule Type</li> <li>Protocol and Ports</li> <li>Action</li> <li>Profile</li> <li>Name</li> </ul> | Does this rule apply to TCP or UDP?                                                                                                    |  |
| <ul> <li>Rule Type</li> <li>Protocol and Ports</li> <li>Action</li> <li>Profile</li> <li>Name</li> </ul> | Does this rule apply to TCP or UDP?                                                                                                    |  |
| <ul> <li>Rule Type</li> <li>Protocol and Ports</li> <li>Action</li> <li>Profile</li> <li>Name</li> </ul> | Does this rule apply to TCP or UDP?                                                                                                    |  |
| <ul> <li>Rule Type</li> <li>Protocol and Ports</li> <li>Action</li> <li>Profile</li> <li>Name</li> </ul> | Does this rule apply to TCP or UDP?                                                                                                    |  |
| <ul> <li>Rule Type</li> <li>Protocol and Ports</li> <li>Action</li> <li>Profile</li> <li>Name</li> </ul> | Dees this rule apply to TCP or UDP?                                                                                                    |  |
| <ul> <li>Rule Type</li> <li>Protocol and Ports</li> <li>Action</li> <li>Profile</li> <li>Name</li> </ul> | <ul> <li>Dees this rule apply to TCP or UDP?</li> <li></li></ul>                                                                                                    |  |
| <ul> <li>Rule Type</li> <li>Protocol and Ports</li> <li>Action</li> <li>Profile</li> <li>Name</li> </ul> | Dees this rule apply to TCP or UDP?   Upp   Dees this rule apply to all local ports or specific local ports? All local ports Specific local ports State Example: 80, 443, 5000-5010 Automatical points Eack Next > Cancel |  |

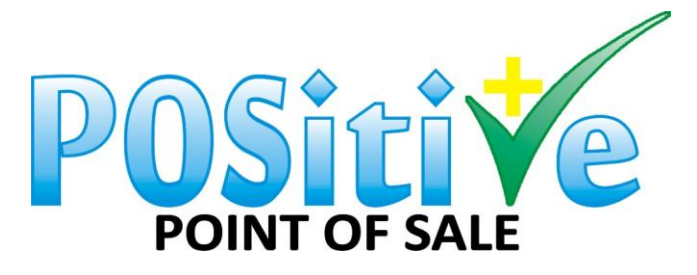

| 🔗 New Inbound Rule Wizard                              |                                                                                                    | × |
|--------------------------------------------------------|----------------------------------------------------------------------------------------------------|---|
| Action<br>Specify the action to be taken whe           | en a connection matches the conditions specified in the rule.                                                                                                    |   |
| -                                                      |                                                                                                    |   |
| Steps:<br>Rule Type                                    | What action should be taken when a connection matches the specified conditions?                                                                                                    |   |
| <ul> <li>Protocol and Ports</li> <li>Action</li> </ul> | Allow the connection     This includes connections that are protected with IPsec as well as those are not.                                                                                                    |   |
| Profile                                                | Allow the connection if it is secure                                                                                                    |   |
| Name                                                   | <ul> <li>Allow the connection if it is secure         This includes only connections that have been authenticated by using IPsec. Connections will be secured using the settings in IPsec properties and rules in the Connection Security Rule node.     </li> <li>Customize</li> <li>Block the connection</li> </ul> |   |

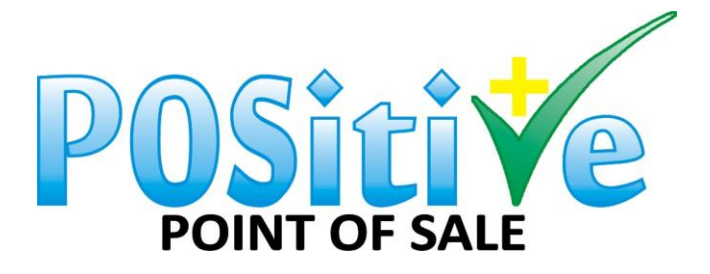

| Ofile       ofy the profiles for which this rule applies.       xs:       Rule Type       Protocol and Ports       Action       Yrofile       Image       Image       Image       Image       Image       Image |  |
|----------------------------------------------------------------------------------------------------|--|
| Domain       Vrofile     Domain       Applies when a computer is connected to its corporate domain.       Private                                                                                               |  |
| ps:     When does this rule apply?       Protocol and Ports     Domain       Action     Domain       Applies when a computer is connected to its corporate domain.       Iame     Private                       |  |
| Rule Type     When does this rule apply?       Protocol and Ports     Domain       Action     Domain       Profile     Applies when a computer is connected to its corporate domain.       Iame     Private     |  |
| Protocol and Ports       Action     Domain       Applies when a computer is connected to its corporate domain.       Jame     Private                                                                           |  |
| Action         Domain           Arofile         Applies when a computer is connected to its corporate domain.           Jame         Private                                                                    |  |
| Applies when a computer is connected to its corporate domain.           Jame         Private                                                                                                    |  |
| Vame Private                                                                                                    |  |
| Applies when a computer is connected to a private network location, such as a home                                                                                                    |  |
| or work place.                                                                                                    |  |
| Applies when a computer is connected to a public network location.                                                                                                    |  |
|                                                                                                    |  |
|                                                                                                    |  |
|                                                                                                    |  |
|                                                                                                    |  |
|                                                                                                    |  |
|                                                                                                    |  |
|                                                                                                    |  |
|                                                                                                    |  |
|                                                                                                    |  |
|                                                                                                    |  |
|                                                                                                    |  |
| < <u>B</u> ack <u>N</u> ext > Cance                                                                                                    |  |
| ine and description of this rule.                                                                                                    |  |
| <b>95</b> :                                                                                                    |  |
| Rule Type                                                                                                    |  |
| Protocol and Ports                                                                                                    |  |
| Action                                                                                                    |  |
| Profile <u>N</u> ame:                                                                                                    |  |
| Port5432                                                                                                    |  |
| Description (optional):                                                                                                    |  |
| =                                                                                                    |  |
|                                                                                                    |  |
|                                                                                                    |  |
|                                                                                                    |  |
|                                                                                                    |  |
|                                                                                                    |  |
|                                                                                                    |  |
|                                                                                                    |  |
|                                                                                                    |  |
|                                                                                                    |  |
|                                                                                                    |  |
|                                                                                                    |  |
|                                                                                                    |  |
|                                                                                                    |  |

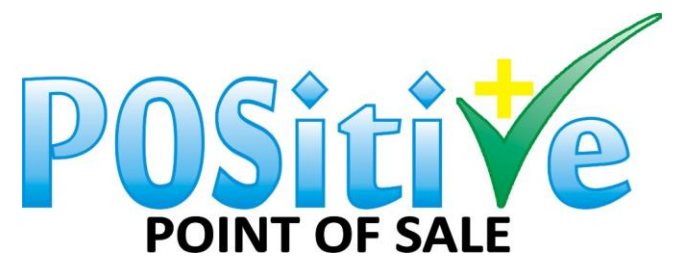

| 🔗 Windows Defender Firewall with | n Advanced Security                        |                           |         |         |        | (⇔_ □ ×           |
|----------------------------------|--------------------------------------------|---------------------------|---------|---------|--------|-------------------|
| Eile Action View Help            |                                            |                           |         |         |        |                   |
| 🗢 🄿 🗖 📰 🔜 🖉 👼                    |                                            |                           |         |         |        |                   |
| P Windows Defender Firewall witl | Inbound Rules                              |                           |         |         |        | Actions           |
| Inbound Rules                    | Name                                       | Group                     | Profile | Enabled | Acti ^ | Inbound Rules     |
| Connection Security Rules        | Ø Port5432                                 |                           | Domai   | Yes     | Allo   | 🐹 New Rule        |
| > S Monitoring                   | 🔇 AnyDesk                                  |                           | Public  | Yes     | Allo   | Filter by Profile |
|                                  | 🔮 AnyDesk                                  |                           | Public  | Yes     | Allo   |                   |
|                                  | 🔮 AnyDesk                                  |                           | Private | Yes     | Allo   | Y Filter by State |
|                                  | 🔮 AnyDesk                                  |                           | Private | Yes     | Allo   | Filter by Group   |
|                                  | 🔮 AnyDesk                                  |                           | Domain  | Yes     | Allo   | View              |
|                                  | 🧭 AnyDesk                                  |                           | Domain  | Yes     | Allo   | G Refresh         |
|                                  | AOMEI BACKUPPER SERVICE                    |                           | Public  | Yes     | Allo   |                   |
|                                  | AOMEI BACKUPPER SERVICE                    |                           | Public  | Yes     | Allo   | Export List       |
|                                  | O Dropbox                                  |                           | All     | Yes     | Allo   | P Help            |
|                                  | Firefox (C:\Program Files\Mozilla Firefox) |                           | Private | Yes     | Allo   | Port5432          |
|                                  |                                            |                           | Public  | Yes     | Allo   | Dirable Rule      |
|                                  | Misses the Office Outlands                 |                           | Public  | Yes     | Allo   | Disable Rule      |
|                                  | Teamviewer Remote Control Application      |                           | Public  | Vec     | Allo   | of Cut            |
|                                  | Teamviewer Remote Control Application      |                           | Public  | Vec     | Allo   | Сору              |
|                                  | Teamviewer Remote Control Service          |                           | Public  | Vec     | Allo   | 🔀 Delete          |
|                                  | Teamviewer Remote Control Service          |                           | Public  | Yes     | Allo   | Properties        |
|                                  | @{Microsoft.Windows.CloudExperience        | @{Microsoft.Windows.Clou  | Domai   | Yes     | Allo   |                   |
|                                  | @{Microsoft.Windows.Cortana_1.11.5.17      | @{Microsoft.Windows.Cort  | Domai   | Yes     | Allo   | Help              |
|                                  |                                            | @FirewallAPI.dll,-80200   | All     | Yes     | Allo   |                   |
|                                  | @FirewallAPI.dll,-80206                    | @FirewallAPI.dll,-80200   | All     | Yes     | Allo   |                   |
|                                  | Ø Microsoft Outlook                        | {78E1CD88-49E3-476E-B926  | All     | Yes     | Allo   |                   |
|                                  | 🕑 Skype                                    | {78E1CD88-49E3-476E-B926  | All     | Yes     | Allo   |                   |
|                                  | 🔮 Skype                                    | {78E1CD88-49E3-476E-B926  | All     | Yes     | Allo   |                   |
|                                  | 🔇 Acer Collection S                        | Acer Collection S         | All     | Yes     | Allo   |                   |
|                                  | Acer Product Registration                  | Acer Product Registration | Domai   | Yes     | Allo   |                   |
|                                  | 🥑 AllJoyn Router (TCP-In)                  | AllJoyn Router            | Domai   | Yes     | Allo   |                   |
| 1                                | M AllJovn Router (UDP-In)                  | AllIovn Router            | Domai   | Ves     | Allor  |                   |

Do the same on the Outbound Rules.

- 1. Go to your main POS PC
- 2. Go to Maintenance Setup Multi Workstations

Positive Point of Sale v5.6.118 :: LOGGED IN AS - ADMIN : Company - 001 : Registered to Pos

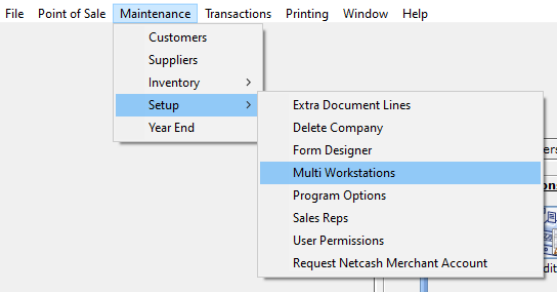

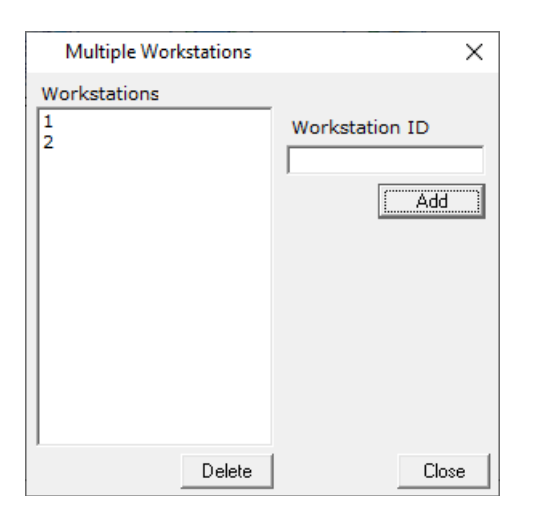

Add workstations as required and configured in 11 above

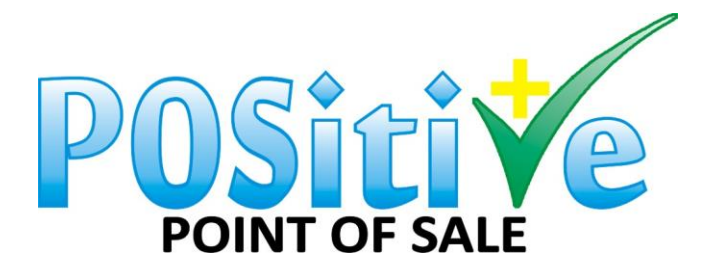

Go to Open Network & Internet Settings.

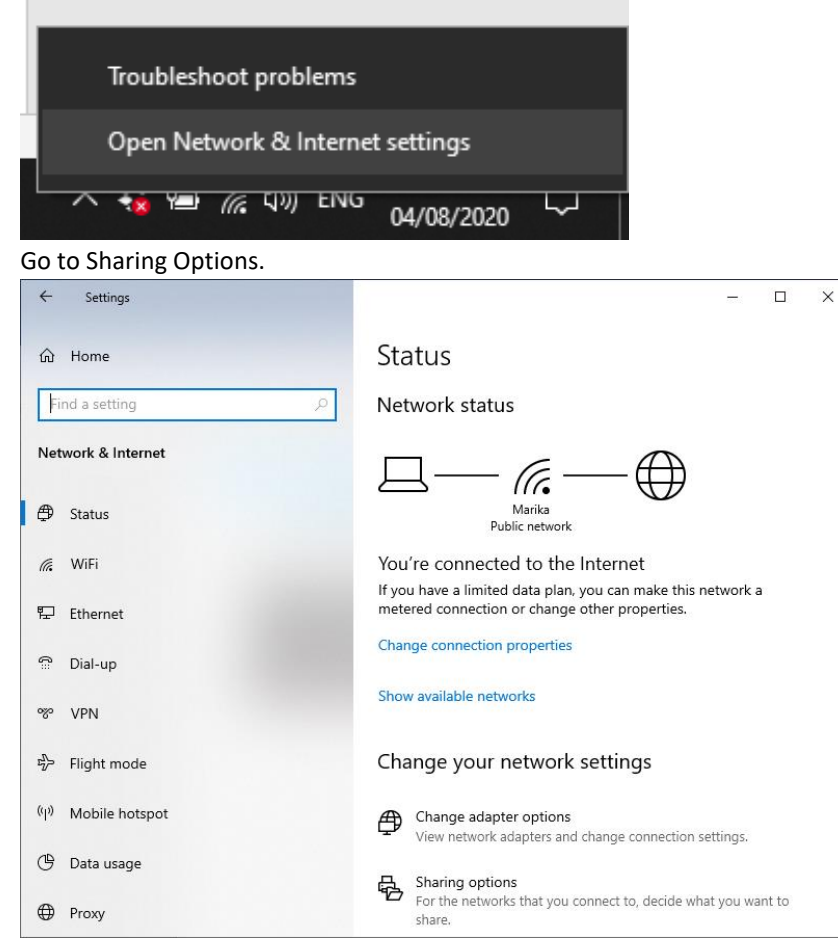

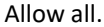

| Change sharing options for different network profiles<br>Windows creates a separate network profile for each network you use. You can choose specific options for<br>each profile. |
|----------------------------------------------------------------------------------------------------|
| Private                                                                                                    |
| Network discovery                                                                                                    |
| When network discovery is on, this computer can see other network computers and devices and is<br>visible to other network computers.                                              |
| <ul> <li>Turn on network discovery</li> <li>Turn on automatic setup of network-connected devices.</li> <li>Turn off network discovery</li> </ul>                                   |
| File and printer sharing                                                                                                    |
| When file and printer sharing is on, files and printers that you have shared from this computer can<br>be accessed by people on the network.                                       |
| Turn on file and printer sharing Turn off file and printer sharing                                                                                                    |
| Guest or Public (current profile)                                                                                                    |
| All Networks                                                                                                    |

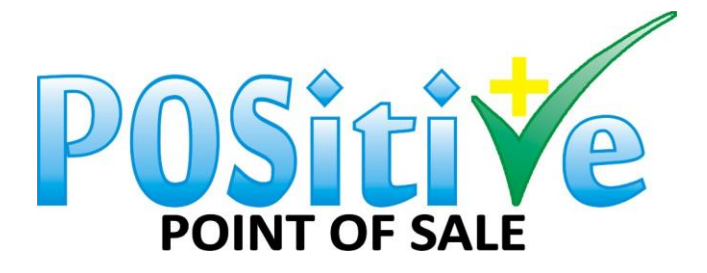

## Turn off Password Sharing.

|                              | understand Internet - > Network and Charing Contro. > Advanced charing cettings                                                                                                    | and the O Search Centrel Banel |
|------------------------------|----------------------------------------------------------------------------------------------------|--------------------------------|
| → ↑ ↑ ◆ Control Panel > Netv | work and internet > Network and Sharing Centre > Advanced sharing settings                                                                                                    | Search Control Panel           |
|                              | Private 💫 😔                                                                                                    |                                |
|                              | Guest or Public (current profile)                                                                                                    |                                |
|                              |                                                                                                    |                                |
|                              | All Networks                                                                                                    |                                |
|                              | Public folder sharing                                                                                                    |                                |
|                              | When Public folder sharing is on, people on the network, including homegroup members, can<br>access files in the Public folders.                                                                                                    |                                |
|                              | Turn on sharing so that anyone with network access can read and write files in the Public folders                                                                                                    |                                |
|                              | <ul> <li>Turn off Public folder sharing (people logged on to this computer can still access these<br/>folders)</li> </ul>                                                                                                    |                                |
|                              | Media streaming                                                                                                    |                                |
|                              | When media streaming is on, people and devices on the network can access pictures, music and<br>videos on this computer. This computer can also find media on the network.                                                                                                   |                                |
|                              | Choose media streaming options                                                                                                    |                                |
|                              | File sharing connections                                                                                                    |                                |
|                              | Windows uses 128-bit encryption to help protect file sharing connections. Some devices don't<br>support 128-bit encryption and must use 40- or 56-bit encryption.                                                                                                    |                                |
|                              | (e) Use 128-bit encryption to help protect file sharing connections (recommended)<br>Denable file sharing for devices that use 40- or 56-bit encryption                                                                                                    |                                |
|                              | Password-protected sharing                                                                                                    |                                |
|                              | When password-protected sharing is on, only people who have a user account and password on<br>this computer can access shared files, printers attached to this computer and the Public folders. To<br>give other people access, you must turn of Password-protected sharing. |                                |
|                              | ○ Turn on password-protected sharing ● Turn off password-protected sharing                                                                                                    |                                |